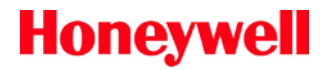

# Horizon<sup>™</sup> 7600

Presentation Laser Imager

# Installation and User's Guide

# Disclaimer

Honeywell International Inc. ("HII") reserves the right to make changes in specifications and other information contained in this document without prior notice, and the reader should in all cases consult HII to determine whether any such changes have been made. The information in this publication does not represent a commitment on the part of HII.

HII shall not be liable for technical or editorial errors or omissions contained herein: nor for incidental or consequential damages resulting from the furnishing, performance, or use of this manual. HII disclaims all responsibility for the selection and use of software and/or hardware to achieve intended results.

This document contains propriety information that is protected by copyright. All rights reserved. No part of this document may be photocopied, reproduced, or translated into another language without the prior written consent of HII.

© 2002 - 2016 Honeywell International Inc. All rights reserved.

Web Address: www.honeywellaidc.com

## Trademarks

Horizon, MetroSelect, and MetroSet are a trademarks or registered trademarks of Metrologic Instruments, Inc. in the United States and/or other countries.

Microsoft, Windows 95, and Windows are registered trademarks of Microsoft Corporation.

IBM is a trademark of International Business Machines Corporation.

Checkpoint is a registered trademark of Checkpoint Systems, Inc.

Other product names mentioned in this manual may be trademarks or registered trademarks of their respective companies and are the property of their respective owners.

# Patents

For patent information, refer to <u>www.hsmpats.com</u>.

# Table of Contents

| Introduction                                     | 1                |
|--------------------------------------------------|------------------|
| Base Kit Components                              | 2                |
| Optional Accessories                             | 2                |
| Replacement Parts                                | 3                |
| Scanner Parts                                    | 4                |
| Maintenance                                      | 5                |
| Scanner Labels                                   | 6                |
| Mounting                                         | 8                |
| Before Installing Your 7600                      | 8                |
| Mounting the 7600 Series                         | 9                |
| Option A: Shelf Support                          | 9                |
| Option B: Free Hanging Support                   | 0<br>1           |
| Installation                                     | '<br>12          |
| Kaybaard Wadaa                                   | -<br>-           |
| Stand-Mone Keyboard                              | 2                |
|                                                  | Л                |
| PS232 or Light Pan                               | +<br>6           |
| RS485 1                                          | 8                |
| OC/A 1                                           | 9                |
| Secondary Scanner 2                              | 20               |
| EAS                                              | 23               |
| EAS Deactivation Antenna 2                       | <b>)</b> 2       |
| Operation 2                                      | ٠.<br>مر         |
|                                                  | <br>             |
| Audible Indicators                               | .4               |
| Visual Indicators                                | .:)<br>ac        |
| Changing the Beener Tone & Volume                | .0<br>70         |
| Power Save Modes and IR Detection                | . <i>1</i><br>20 |
| Scan Volume Specifications                       | .0<br>10         |
| Depth of Field by Minimum Bar Code Element Width | ,0<br>₹1         |
| Troubleshooting                                  | 32               |
| Design Specifications                            | -<br>}7          |
| Applications and Protocols                       | 20               |
|                                                  | 19<br>10         |
| Default Settings 4                               | 10               |
| Scanner and Cable Terminations4                  | 16               |

| Index                | 50 |
|----------------------|----|
| Customer Support     | 51 |
| Technical Assistance | 51 |

# Introduction

The Horizon<sup>™</sup> 7600 series is Honeywell's next generation in-counter laser bar code scanner. This compact, hands-free scanner is designed with a dense 20-line omnidirectional scan pattern that helps provide fast, efficient throughput with a high first pass read rate.

The 7600 is equipped with a multitude of standard features including:

- Durable die-cast construction
- Available with either a stainless steel (MS7625) or a high-impact plastic (MS7620) top plate
- Firmware updates via Flash ROM
- Field replaceable window
- EAS deactivation antenna is standard
- Supports commonly used interfaces including USB and Keyboard Wedge
- Custom Edit bar code data
- PowerLink, user replaceable cables
- RS232 auxiliary port for adding peripherals
- Programmable depth of field
- OPOS and JPOS system compatible
- Sunrise 2005 Compliant

| Scanner                                    |                   | Interface                                                            |  |
|--------------------------------------------|-------------------|----------------------------------------------------------------------|--|
| MS76<br>High Impact<br>Plastic Top<br>MS76 | MS7620- <b>13</b> | RS232, RS485 <sup>♦</sup> , OCIA, Aux                                |  |
|                                            | MS7620- <b>37</b> | RS232, Light Pen, Keyboard Wedge, Stand-<br>Alone Keyboard, USB, Aux |  |
| Stainless<br>Steel Top                     | MS7625- <b>13</b> | RS232, RS485 <sup>♦</sup> , OCIA                                     |  |
|                                            | MS7625- <b>37</b> | RS232, Light Pen, Keyboard Wedge, Stand-<br>Alone Keyboard, USB, Aux |  |

♦ Applicable for IBM<sup>®</sup> host applications

# **Base Kit Components**

| Part #    | Description                                |
|-----------|--------------------------------------------|
| MS7600    | Horizon Series Scanner                     |
| 00-02407  | MetroSelect™ Programming Guide             |
| 00-02870  | Horizon 7600 Installation and User's Guide |
| 52-52511A | 24" EAS cable                              |

Guides also available for download at www.honeywellaidc.com

# **Optional Accessories**

| Part #                                                                                                    | Description                                                                                    |  |
|----------------------------------------------------------------------------------------------------|------------------------------------------------------------------------------------------------|--|
| 46-46640                                                                                                    | Point of Sale (POS) USB Plug                                                                   |  |
| 54-54xxx*                                                                                                    | Straight PowerLink Cable with built in power jack.<br>2.1 m (7') cord with short strain relief |  |
| xxx* specifies co<br>Contact cus                                                                                                   | nnection to the host.<br>stomer service for additional information.                            |  |
| 54-54002                                                                                                    | Keyboard Wedge PowerLink Cable with Adapter Cable                                              |  |
| MVC**                                                                                                    | Voltage Converter Cable,<br>+12VDC to +5.2VDC or -12VDC to +5.2VDC                             |  |
| ** Contact a customer service representative for additional information on<br>MVC cable series and the host connections available. |                                                                                                |  |
| 54-54020                                                                                                    | Stand Alone Keyboard Wedge PowerLink Cable                                                     |  |
| 54-54667                                                                                                    | RS232 AUX PowerLink Cable                                                                      |  |

Other items may be ordered for the specific protocol being used. To order additional items, contact the dealer, distributor, or customer service. See page 51 for contact information.

# **Replacement Parts**

| Part #   | Description                                                                                                    |
|----------|----------------------------------------------------------------------------------------------------|
|          | Window types (Sapphire, Everscan, and Standard) are <u>not</u><br>interchangeable due to laser safety and/or scanner<br>performance differences. |
| Caution  | To change window type, the scanner must be returned to the manufacturer for additional configuration.                                            |
| 46-46602 | Stainless Steel Top with Sapphire Window                                                                                                    |
| 46-46603 | Stainless Steel Top with Everscan Window                                                                                                    |
| 46-46604 | Stainless Steel Top with Standard Window                                                                                                    |
| 46-46605 | High Impact Plastic Top with Sapphire Window                                                                                                    |
| 46-46606 | High Impact Plastic Top with Everscan Window                                                                                                    |
| 46-46607 | High Impact Plastic Top with Standard Window                                                                                                    |

Other items may be ordered for the specific protocol being used. To order additional items, contact the dealer, distributor, or customer service. See page 51 for contact information.

## **Scanner Parts**

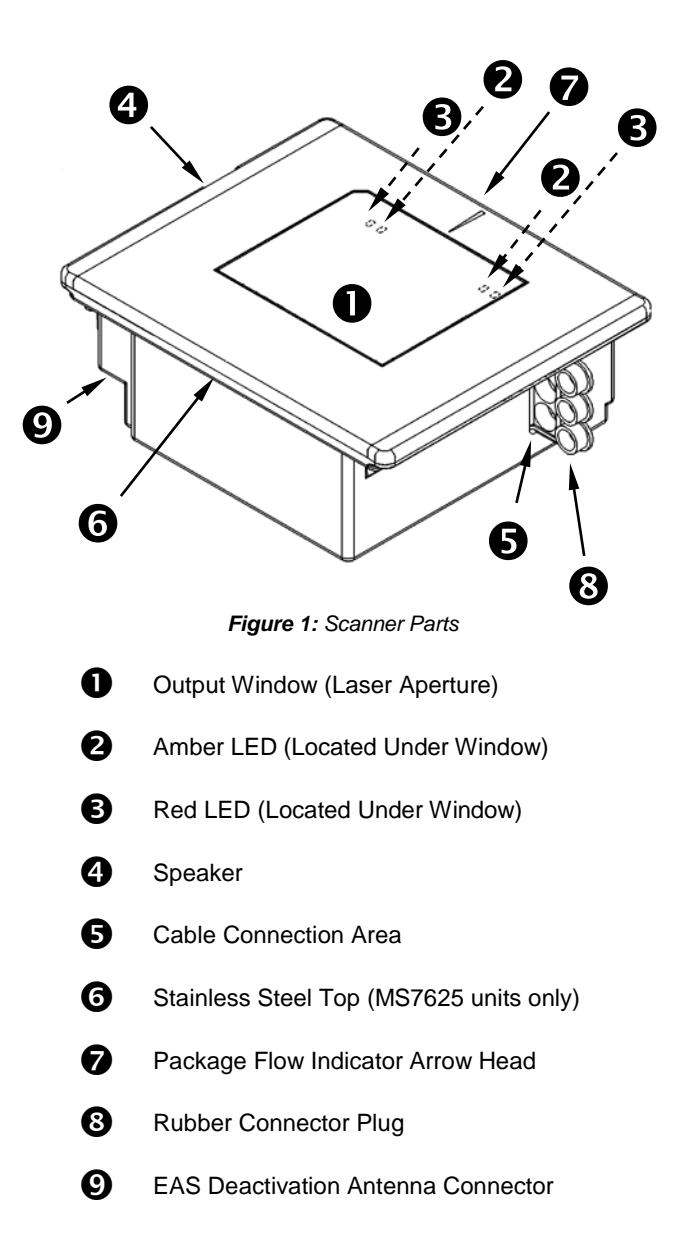

# Maintenance

Smudges and dirt can interfere with the proper scanning of a bar code. Therefore, the output window will need occasional cleaning.

For the 7600 glass window:

- 1. Spray glass cleaner onto lint free, non-abrasive cleaning cloth.
- 2. Gently wipe the scanner window.

For the 7600 red window:

- 3. Use mild soap and water with lint free, non-abrasive cleaning cloth.
- 4. Gently wipe the scanner window.

## Scanner Labels

Each scanner has a label on the bottom of the unit. The label contains information such as the model number, date of manufacture, serial number, and caution information. An additional caution label is located under the top plate. The following are examples of these labels.

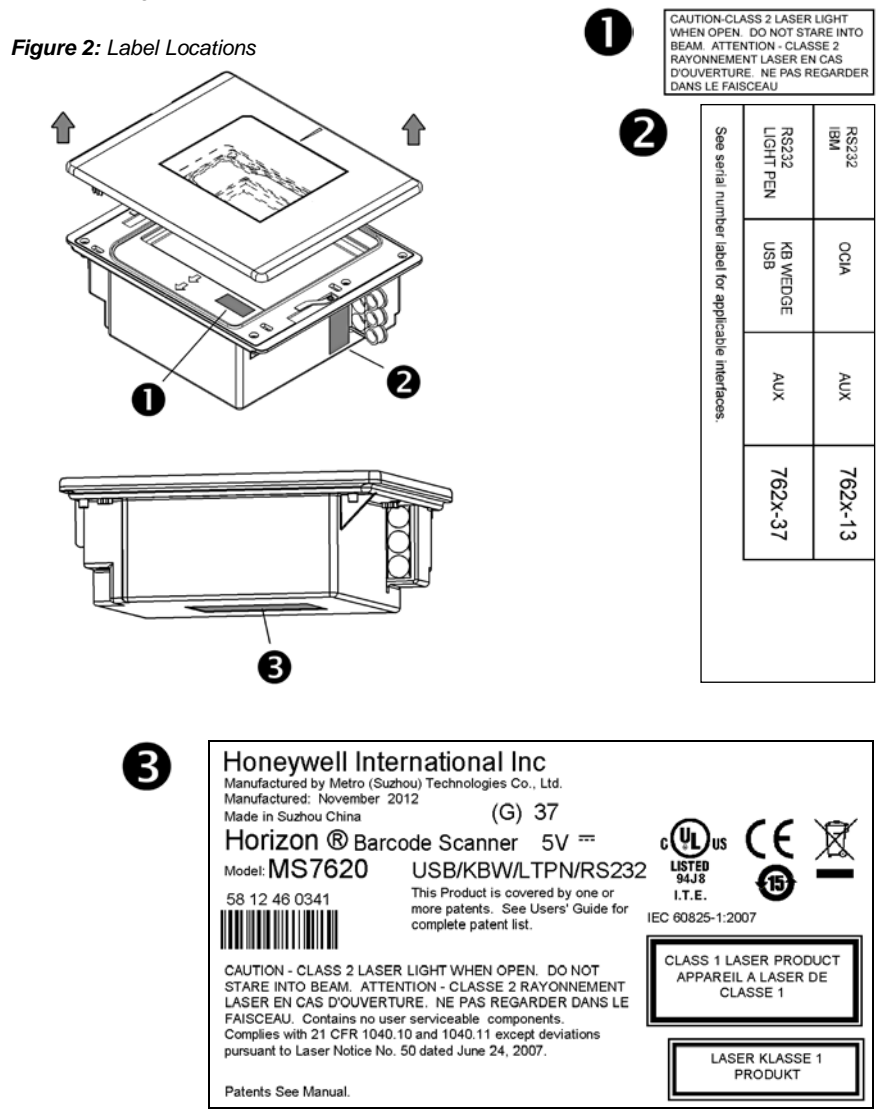

## MS7625 Series Only (except RS485 Interface)

If the following label is attached to your product, the product meets Korean agency approval for Class A equipment.

▶ 이 기기는 업무용(A급) 전자파적합기기로서 판매자 또는 사용자는 이 점을 주의하시기 바라며,가정외의 지역에서 사용하는 것을 목적으로 합니다.

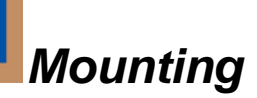

# **Before Installing Your 7600**

When mounting the 7600 or replacing the Top Plate:

DO NOT Turn the unit upside down.

Figure 3

Figure 4

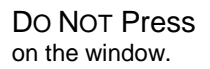

Lift the Top plate straight up to remove.

There is no hardware required to remove or replace the top cover.

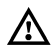

See caution on page 3.

There are two installation tabs under the top cover that can be used to place the unit into the counter top mounting hole.

DO NOT PRESS on the window in the replacement Top plate.

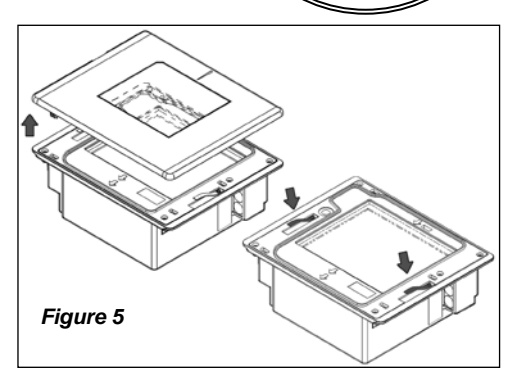

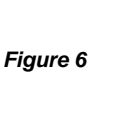

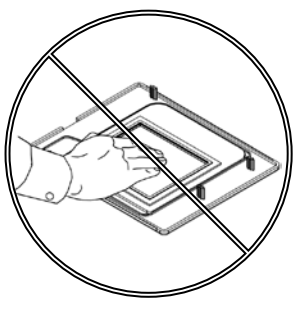

# Mounting the 7600 Series

There are three options for mounting your 7600. *Option A* uses a shelf to support the unit. *Option B* lets the unit hang free in the counter top. *Option C* lets the unit hang free in the counter top with the use of a stainless steel trim ring for support. The trim ring (PN 46-46641) is an optional purchase. Contact customer service for details.

Before starting to mount the 7600, determine the direction of package flow for your application. The unit *must* be mounted in the countertop with the small arrowhead on the top of the unit pointing in same direction as the package flow.

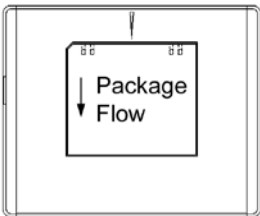

Figure 7: Package Flow

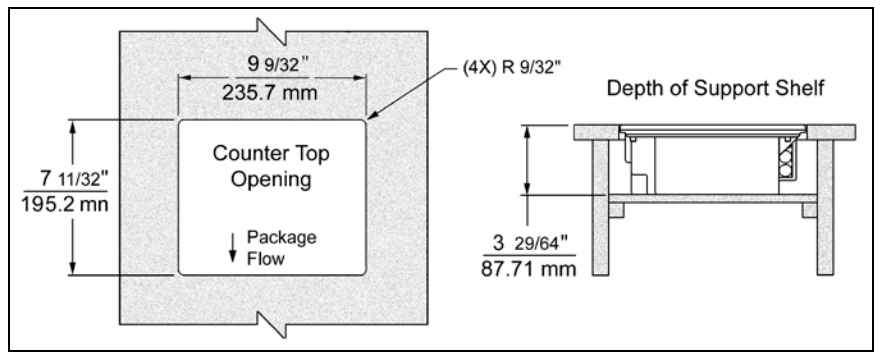

## **Option A: Shelf Support**

Figure 8: Specifications for Shelf Support

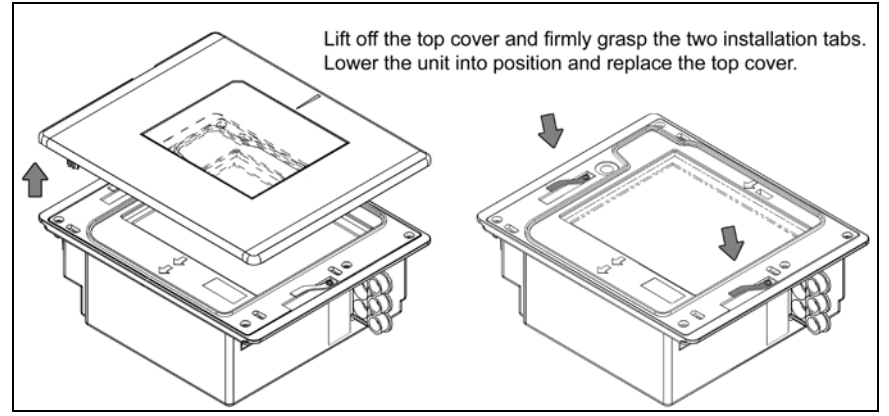

Figure 9: Installation Tabs

## **Option B: Free Hanging Support**

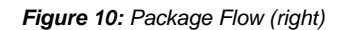

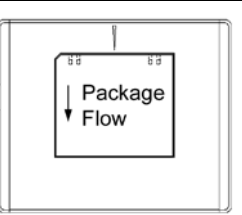

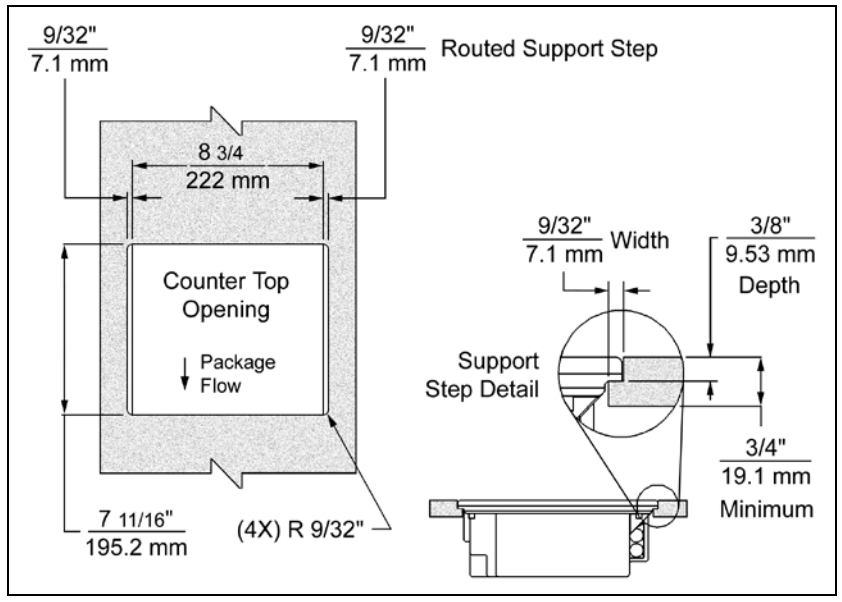

Figure 11: Specifications for Free Hanging Support

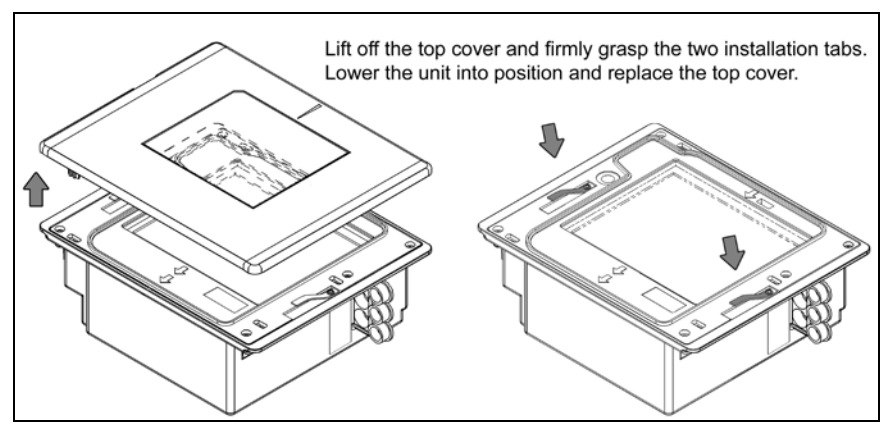

Figure 12: Installation Tabs

## **Option C: Trim Ring**

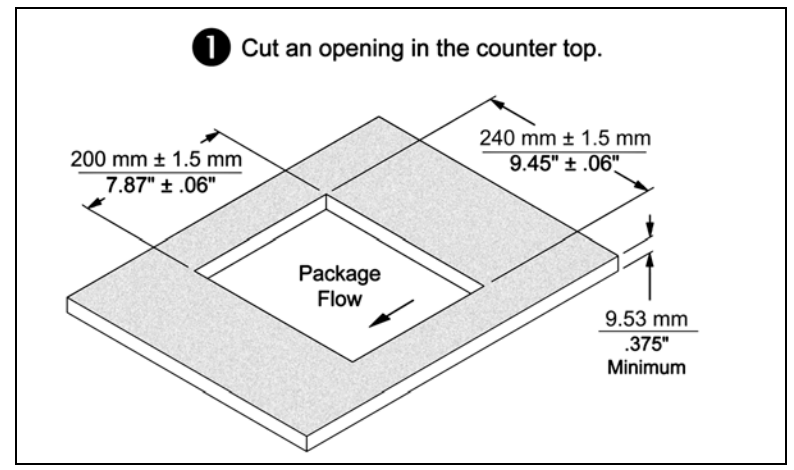

Figure 13: Counter Top Opening for Trim Ring (PN 46-46641)

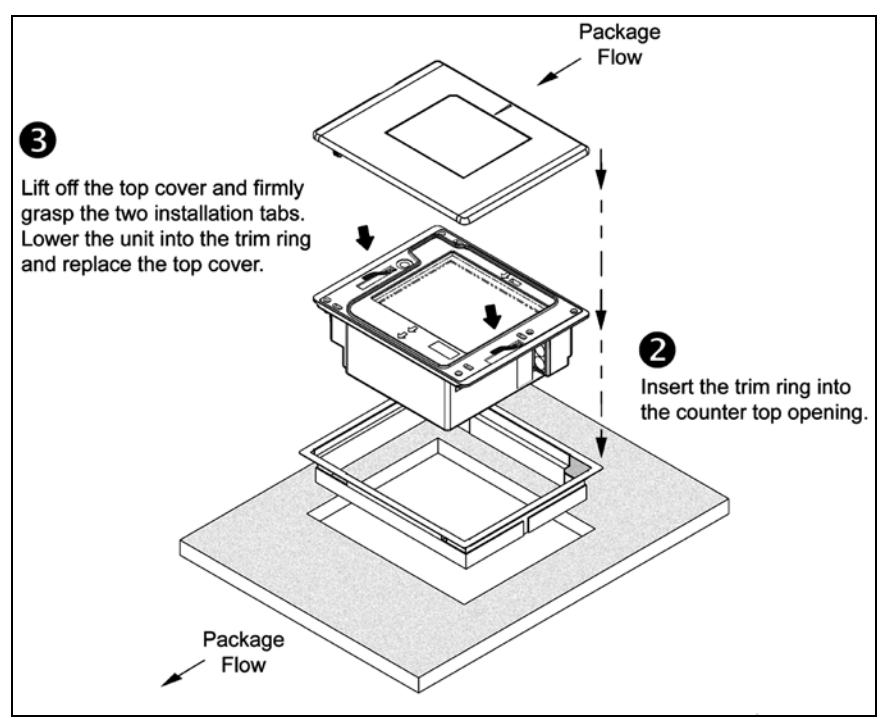

Figure 14: Trim Ring (PN 46-46641) Installation

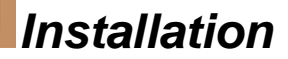

# **Keyboard Wedge**

- 1. Turn off the host system.
- 2. Disconnect the keyboard from the host.
- Connect the PowerLink cable to the 2<sup>nd</sup> jack from the top of the 7600.
- Connect the "Y" end of the PowerLink cable to the keyboard and the keyboard port on the host. If necessary use the male/female adapter cable supplied with the scanner for proper connections.
- Before continuing verify that the PowerLink cable is connected to the appropriate interface jack on the scanner. An incorrect cable connection can cause communication problems or potential damage to the scanner.
- Connect the external power supply to the power jack on the PowerLink cable.
- Check the AC input requirements of the power supply to make sure the voltage matches the AC outlet.
- Connect AC power to the transformer. The outlet should be near the equipment and easily accessible.
- Scan the Load Keyboard Wedge Defaults bar code to configure the 7600 for Keyboard Wedge communication.
- 9. Turn on the host system.

Caution:

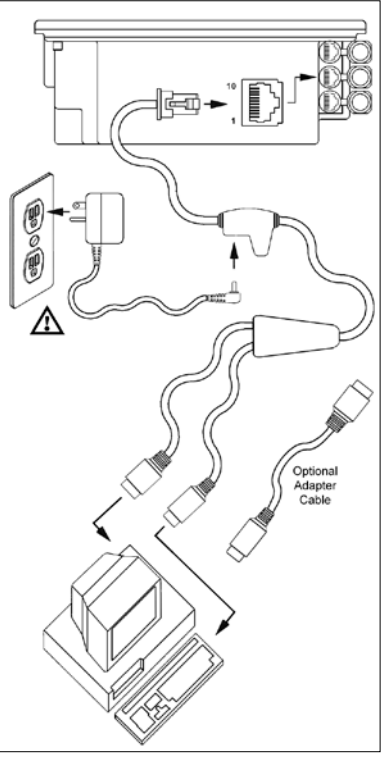

Figure 15: Keyboard Wedge Interfaces

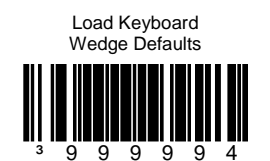

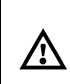

To maintain compliance with applicable standards, all circuits connected to the scanner must meet the requirements for SELV (<u>Safety Extra Low Voltage</u>) according to EN 60950.

# Stand-Alone Keyboard

- 1. Turn off the host system.
- 2. Disconnect the keyboard from the host.
- Connect the PowerLink cable to the 2<sup>nd</sup> jack from the top of the 7600.
- 4. Connect the other end of the PowerLink cable to the keyboard port on the host.
- Before continuing verify that the PowerLink cable is connected to the appropriate interface jack on the scanner. An incorrect cable connection can cause communication problems or potential damage to the scanner.
- 5. Connect the external power supply to the power jack on the PowerLink cable.
- Check the AC input requirements of the power supply to make sure the voltage matches the AC outlet.
- Connect AC power to the transformer. The outlet should be near the equipment and easily accessible.
- Scan the Load Keyboard Wedge Defaults bar code then the Enable Stand Alone Keyboard bar code to configure the 7600 for Stand-Alone Keyboard communication.
  - Note: When scanning the bar codes, cover the code <u>not</u> being scanned to ensure the codes are read in the proper sequence.
- 9. Turn on the host system.

Caution:

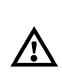

To maintain compliance with applicable standards, all circuits connected to the scanner must meet the requirements for SELV (<u>Safety Extra Low V</u>oltage) according to EN 60950.

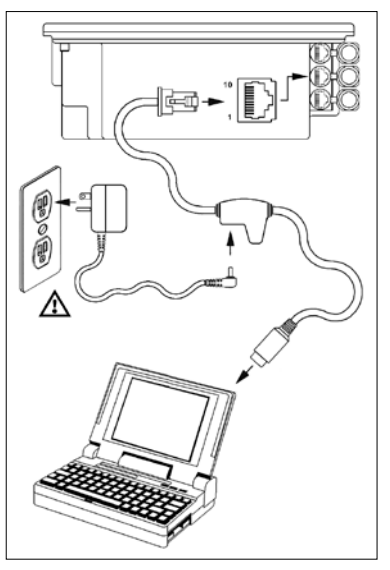

Figure 16: Stand-Alone Keyboard Interface

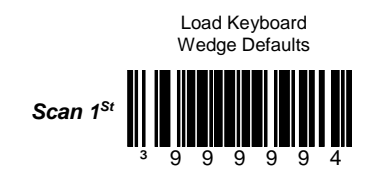

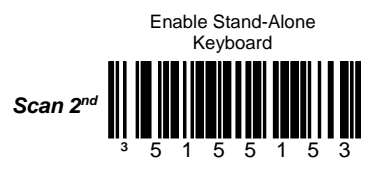

# USB

- 1. Turn off the host system.
- Determine if your application requires USB Keyboard communication protocols or USB Point of Sale communication protocols.
- If you require USB Keyboard communication protocols, skip to step 4.

If you require **USB Point of Sale** communication protocols:

- Remove the 7600 top cover.
- Insert the POS plug (PN 46-46640) into the slot indicated in Figure 17.
- Replace the top cover.
- Connect the PowerLink USB cable to the 2<sup>nd</sup> jack down from the top of the 7600.
- 5. Connect the other end of the USB cable to the host.
- Before continuing verify that the USB PowerLink cable is connected to the appropriate interface jack on the scanner. An incorrect cable connection can cause communication problems or potential damage to the scanner.

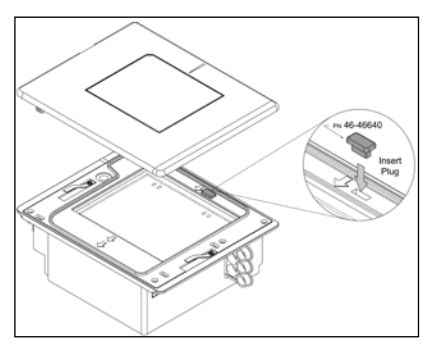

Figure 17: POS Plug Installation

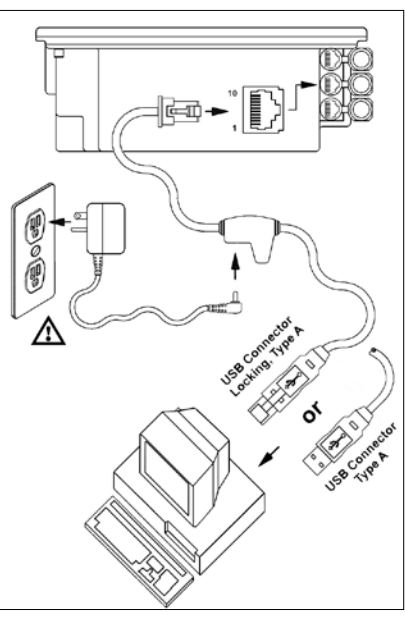

Figure 18: USB, Interface

Continued on next page.

Caution:

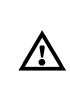

# To maintain compliance with applicable standards, all circuits connected to the scanner must meet the requirements for SELV (Safety Extra Low Voltage) according to EN 60950.

## Manufacturers Note:

Plugging the scanner into the USB port of the PC does not guarantee that scanned information will appear at the PC. A software driver and correct configuration setting may also be required for proper communication to occur.

6. Scan the *Enable USB Defaults* bar code to configure the 7600 for USB communication.

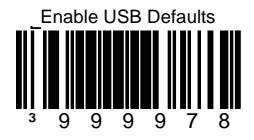

7. Turn on the host system.

## **RS232 or Light Pen**

- 1. Turn off the host system.
- Connect the PowerLink cable into the 1<sup>st</sup> jack down from the top of the 7600.
- 3. Connect the other end of the PowerLink cable to the host.
- Before continuing verify that the PowerLink cable is connected to the appropriate interface jack on the scanner. An incorrect cable connection can cause communication problems or potential damage to the scanner.
- 4. Connect the external power supply to the power jack on the Power Link Cable.
- 5. Check the AC input requirements of the power supply to make sure the voltage matches the AC outlet.
- Connect AC power to the transformer. The outlet should be near the equipment and easily accessible.
- Scan the appropriate bar codes on page 17 to configure the 7600 for RS-232 or Light Pen communication.
- 8. Turn on the host system.

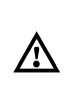

#### Caution:

To maintain compliance with applicable standards, all circuits connected to the scanner must meet the requirements for SELV (<u>Safety Extra Low V</u>oltage) according to EN 60950.

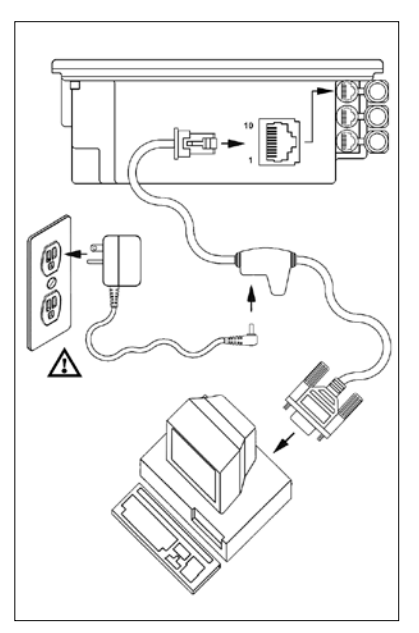

Figure 19: RS232 or Light Pen Interface

For RS232 Communication:

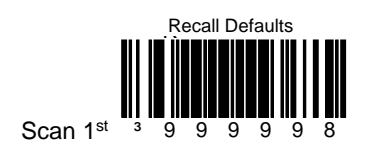

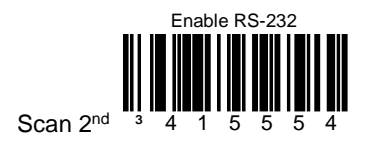

## For Light Pen Communication:

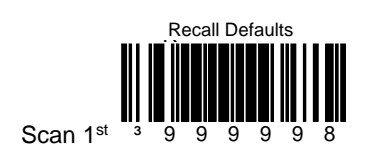

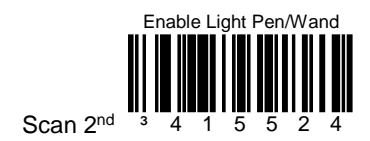

# RS485

- 1. Turn off the host system.
- Connect the MVC cable to the 1<sup>st</sup> jack down from the top of the 7600.
- 3. Connect the other end of the MVC cable to the host.
- Before continuing verify that the MVC cable is connected to the appropriate interface jack on the scanner. An incorrect cable connection can cause communication problems or potential damage to the scanner.

### Manufacturers Note:

Plugging the scanner into the serial port of the PC does not guarantee that scanned information will appear at the PC. A software driver and correct configuration setting are also required for proper communication to occur.

- 4. Turn on the host system.
- 5. Scan the *Load 46xx IBM Defaults* bar code to configure the 7600 for RS485 communication.

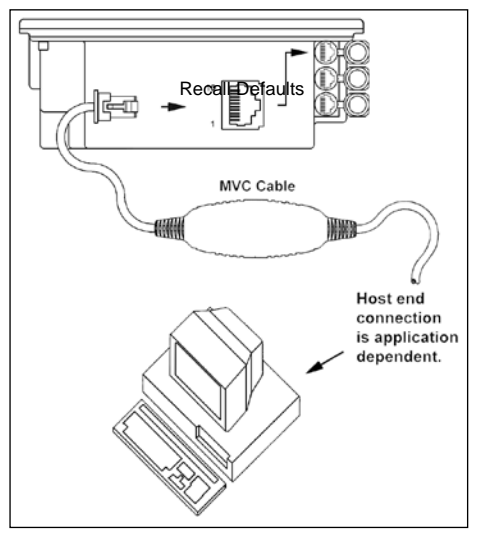

Figure 20: RS232/RS485, Interface

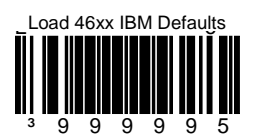

For additional communication options for RS485 interfaces refer to the MetroSelect Programming Guide (PN 00-02407).

#### Caution:

To maintain compliance with applicable standards, all circuits connected to the scanner must meet the requirements for SELV (<u>Safety Extra Low V</u>oltage) according to EN 60950.

# OCIA

- 1. Turn off the host system.
- Connect the MVC cable to the 2<sup>nd</sup> jack down from the top of the 7600.
- 3. Connect the other end of the MVC cable to the host.
- Before continuing verify that the MVC cable is connected to the appropriate interface jack on the scanner. An incorrect cable connection can cause communication problems or potential damage to the scanner.

## Manufacturers Note:

Plugging the scanner into the serial port of the PC does not guarantee that scanned information will appear at the PC. A software driver and correct configuration setting are also required for proper communication to occur.

- 4. Turn on the host system.
- 5. Scan the *Load OCIA Defaults* bar code to configure the 7600 for OCIA communication.

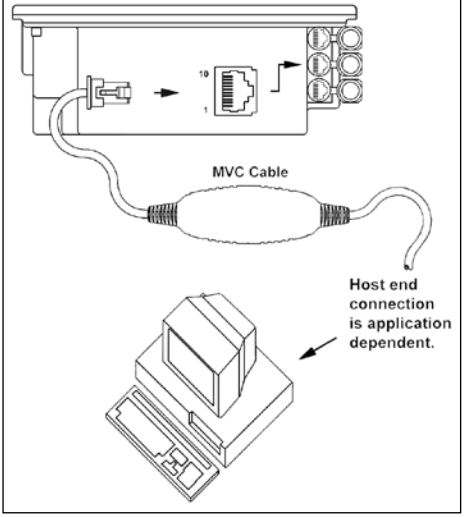

Figure 21: OCIA, Interface

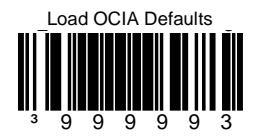

For additional communication options for OCIA interfaces refer to the MetroSelect Programming Guide (PN 00-02407).

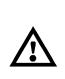

Caution:

To maintain compliance with applicable standards, all circuits connected to the scanner must meet the requirements for SELV (Safety Extra Low Voltage) according to EN 60950.

## **Secondary Scanner**

- 1. Turn off the host system.
- Connect the round end of the PowerLink RS232 AUX cable [PN 54-54667A] to the RS232 jack of the secondary scanner (see Figure 23).
- 3. Connect the other end of the PowerLink RS232 AUX cable into the **3<sup>rd</sup>** jack down from the top of the 7600.

The following Honeywell scanners can be used in the "Aux" input of the MS7600: the MS9520, MS9540, MS7220, MS7120, MS6720, MS6220, MS6520, MS5145 or another 7600.

- 4. Connect the 7600/Host PowerLink\* cable to the appropriate interface jack on the back of the 7600.
- 5. Connect the other end of the 7600/Host PowerLink cable to the host.
- 6. Connect the external power supplies for the secondary scanner and the 7600 to the power jacks on the two PowerLink cables.

Before continuing verify that the PowerLink cables are connected to the appropriate interface jacks on the scanner. An incorrect cable connection can cause communication problems or potential damage to the scanner.

- 7. Insert the attached rubber plug into the remaining jack *not* being used on the 7600.
- 8. Check the AC input requirements of both power supplies to make sure the voltage matches the AC outlets.
- 9. Connect AC power to the transformers. The outlets should be near the equipment and easily accessible.
- 10. Configure the 7600 for the appropriate interface configuration settings\*.

Continued on the next page.

\* The 7600/host cable connection is interface dependent. Refer to the installation steps provided for the type of interface (*RS232, RS485, etc.*) required for your application.

#### Caution:

To maintain compliance with applicable standards, all circuits connected to the scanner must meet the requirements for SELV (<u>Safety Extra Low V</u>oltage) according to EN 60950.

11. Scan the following bar code to configure the auxiliary port on the 7600 to accept a Honeywell scanner as the secondary scanner.

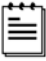

The following bar codes **do not apply** when using an MS6720 as a secondary scanner. Contact a customer service representative for additional information on the MS6720. If the secondary scanner is not a Honeywell scanner refer to Section O of the MetroSelect Configuration Guide.

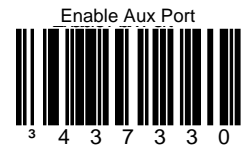

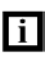

The auxiliary input port's data format must match the main output format of the secondary scanner.

12. Scan the following bar codes, in order, to configure the secondary scanner to match the auxiliary port's data format.

1<sup>st</sup> Enable AUX Output

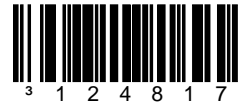

2<sup>nd</sup> Secondary Scanner Data Format

3<sup>rd</sup> Enable Comm Timeouts

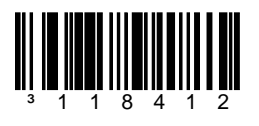

13. Turn on the host system.

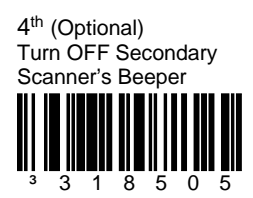

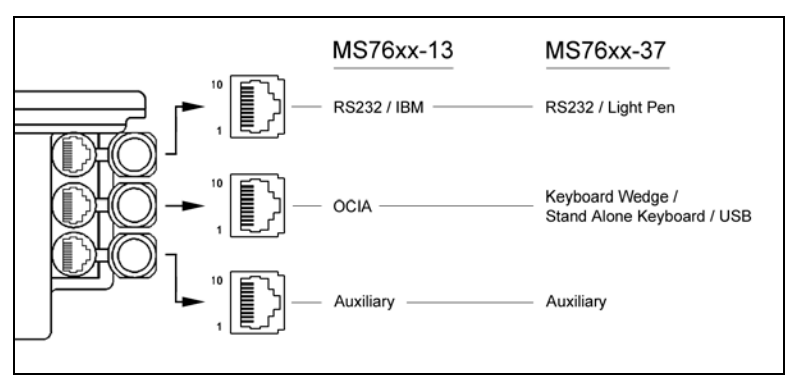

Figure 22: Connector Orientation

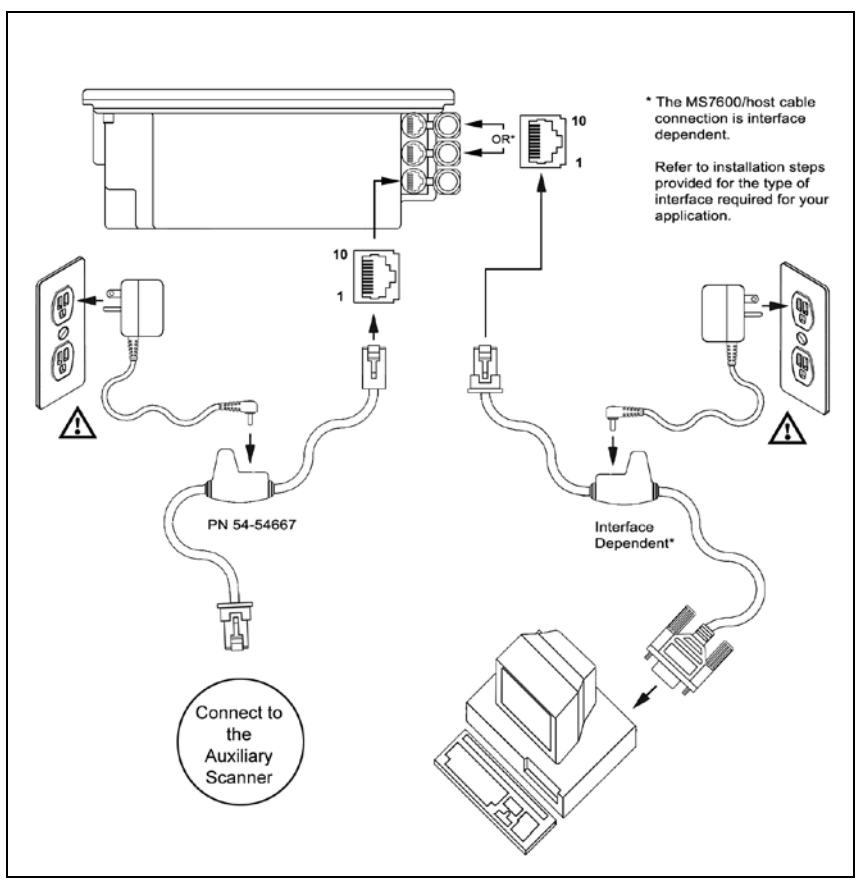

Figure 23: Secondary Scanner Setup

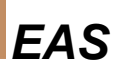

## **EAS Deactivation Antenna**

SW1 and SW2 are the switch banks inside the Checkpoint Device that set the deactivation range. Honeywell recommends end users program the 7600 to the Fixed Low-Density depth of field, so that the unit does not scan out beyond the deactivation range.

| Unit # | CheckPoint Recommended<br>Switch Bank Settings | 7600 Depth of Field<br>Settings |
|--------|------------------------------------------------|---------------------------------|
| MS7620 | 1, 2, 3, 4, 5, on SW1 & SW2                    | Fixed Low Density*              |
| MS7625 | 1, 2, 3, 4, 5, on SW1 & SW2                    | Fixed Low Density*              |
|        |                                                |                                 |

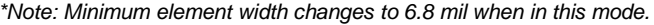

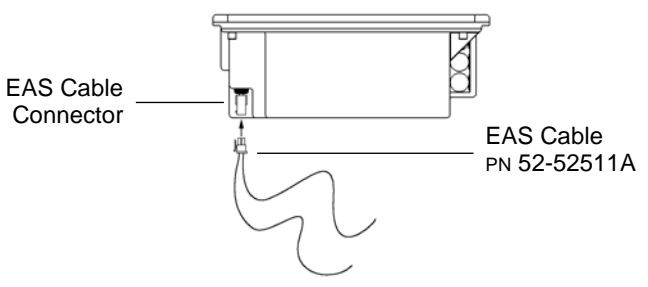

Figure 24: EAS Cable and Connector

Contact Checkpoint Systems directly for additional EAS support.

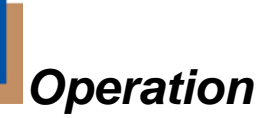

## **Audible Indicators**

When the 7600 scanner is in operation, it provides audible feedback. These sounds indicate the status of the scanner. Eight settings are available for the tone of the beep (normal, 6 alternate tones and no tone) plus three volume settings. To change the tone or volume, refer to *Changing the Beeper Tone & Volume on page 27*.

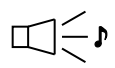

### One Beep

When the scanner *first* receives power, the amber LED will turn on, the red LED will flash and the scanner will beep once. (The red LED will remain on for the duration of the beep.) The scanner is now ready to scan.

When the scanner *successfully* reads a bar code, the red LED will flash and the scanner will beep once (if programmed to do so). If the scanner does not beep once and the red light does not flash, then the bar code has *not* been successfully read.

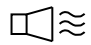

## Razzberry Tone

This is a failure indicator. Refer to failure modes page 26.

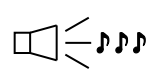

#### **Three Beeps - During Operation**

When placing the scanner in program mode, the red LED will flash while the scanner simultaneously beeps three times. The red and amber LEDs will continue to flash until the unit exits program mode. Upon exiting program mode, the scanner will beep three times and the red LED will stop flashing.

When configured, 3 beeps can also indicate a communications timeout during normal scanning mode.

When using one-code-programming, the scanner will beep three times (the current selected tone), followed by a short pause, a high tone and a low tone. This tells the user that the single configuration bar code has *successfully* configured the scanner.

#### Three Beeps - On Power Up

This is a failure indicator. Refer to failure modes page 26.

- - Դ Դ Դ

## **Visual Indicators**

There is a red LED and amber LED on the front of the 7600. When the scanner is on, the flashing or constant illumination of the LEDs indicates the status of the current scan and the scanner.

## No Red or Amber LED

The LEDs will not be illuminated if the scanner is not receiving power from the host or transformer.

### **Steady Amber**

When the laser is active, the amber LED is illuminated. The amber LED will remain illuminated until the laser is deactivated.

## Steady Amber and Single Red Flash

When the scanner successfully reads a bar code, the red LED will flash and the scanner will beep once. If the red LED does not flash or the scanner does not beep once, then the bar code has not been successfully read.

## Steady Amber and Steady Red

After a successful scan, the scanner transmits the data to the host device. Some communication modes require that the host inform the scanner when data is ready to be received. If the host is not ready to accept the information, the scanner's red LED will remain on until the data can be transmitted.

## Flashing Amber then Flashing Red

This indicates the scanner is in program mode. A razzberry tone indicates that an invalid bar code has been scanned in this mode.

or

If the unit is in sleep mode, each LED will flash once every 15 seconds.

## Steady Red, Amber off

This indicates the scanner may be waiting for communication from the host.

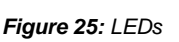

mber

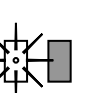

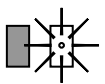

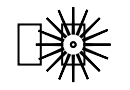

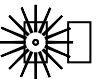

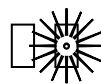

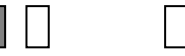

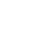

## **Failure Modes**

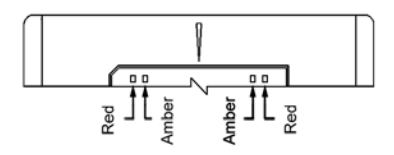

Figure 26: LEDs

## Flashing Amber and One Razzberry Tone

This indicates the scanner has experienced a laser subsystem failure. Return the unit for repair at an authorized service center.

# Flashing Red and Amber and Two Razzberry Tones

This indicates the scanner has experienced a motor failure. Return the unit for repair at an authorized service center.

#### Continuous Razzberry Tone with both LEDs off

If, upon power up, the scanner emits a continuous razzberry tone, then the scanner has an electronic failure. Return the unit for repair at an authorized service center.

## Three Beeps - on power up

If the scanner beeps 3 times on power up then, the nonvolatile memory that holds the scanner configuration has failed. Return the unit for repair at an authorized service center.

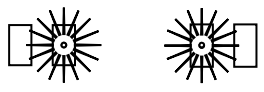

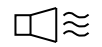

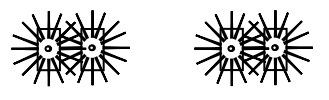

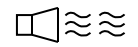

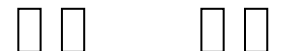

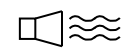

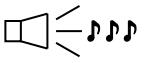

# Changing the Beeper Tone & Volume

## Changing the Beeper Tone

Beeper tones may be programmed directly or incrementally using the following bar code. The new tone will be heard followed by a short pause. Two more new tones will be heard signifying the new setting has been stored in memory. The silent (no beep) tone is also selectable.

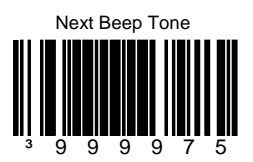

## **Changing the Beeper Volume**

Volume levels may be programmed directly or incrementally using the following bar code. The new volume will be heard followed by a short pause. Two more tones will be heard signifying the new setting has been saved in memory. The silent (no volume) tone is also selectable.

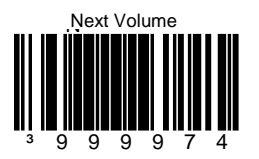

These volume control and beeper tone bar codes can also be found under the Top plate of the scanner and in the MetroSelect Programming Guide.

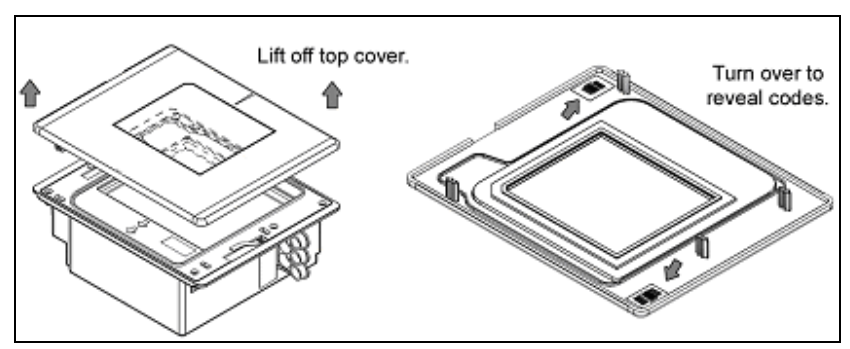

Figure 27: Additional Beeper Tone and Volume Control Bar Codes

## **Power Save Modes and IR Detection**

The 7600 has five programmable power save modes. Refer to the *MetroSelect Programming Guide* for additional information on Power Save Modes.

### 1. Blink Power Save Mode:

Blinks the laser OFF & ON after a programmed period of non-use.

When the scanner recognizes a bar code it will exit the Blink mode.

#### 2. Laser Off Power Save Mode:

Turns the laser OFF after a programmed period of non-use. The motor continues to spin allowing for a faster "wake" up time.

Any movement detected by the IR will "wake" the scanner from the *Laser Off* power save mode (see Figure 28).

#### 3. Laser & Motor Off Power Save Mode:

Turns the laser and motor OFF after a programmed period of non-use.

Any movement detected by the IR will "wake" the scanner from the power save mode (see Figure 28). This mode's "wake" time is slightly longer due to the motor's need to restart.

#### 4. Dual Action Power Save Mode #1:

"Blinks" the laser OFF & ON after a programmed period of non-use turns the laser and motor OFF at thirty-minute intervals.

#### Example:

If the power save timeout is set to 15 minutes.

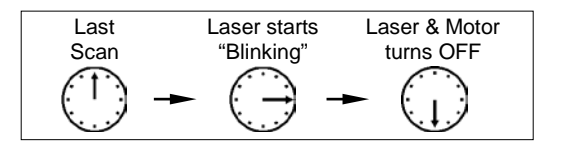

Any movement detected by the IR will "wake" the scanner from the power save mode (see Figure 28).

#### 5. Dual Action Power Save Mode #2 (Default):

Turns the laser OFF after a programmed period of non-use then turns the motor OFF after thirty-minute intervals.

#### Example:

If the power save timeout is set to 15 minutes.

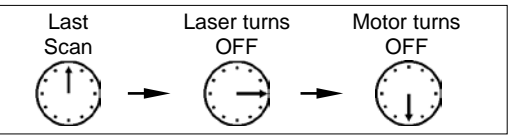

Any movement detected by the IR will "wake" the scanner from the power save mode (see Figure 28).

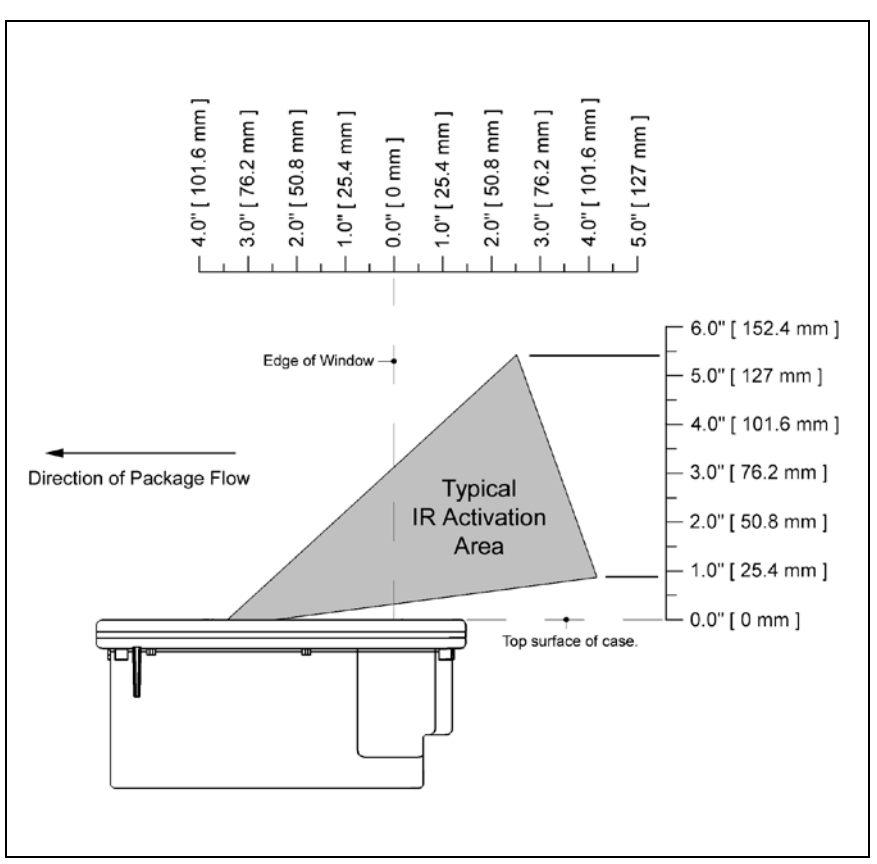

Figure 28: IR Activation Area Parallel to Package Flow

Specifications are subject to change without notice.

# **Scan Volume Specifications**

(BASED ON 100% UPC BAR CODES)

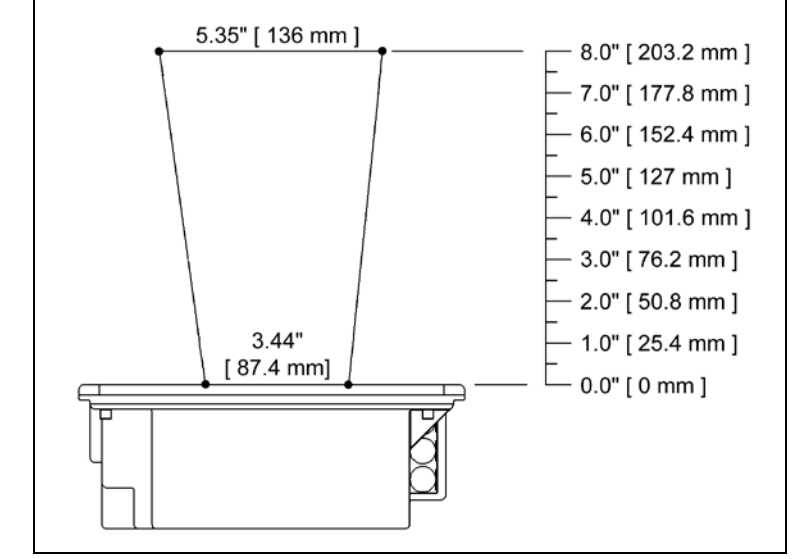

Figure 29: Scan Volume in Plane Perpendicular to Flow

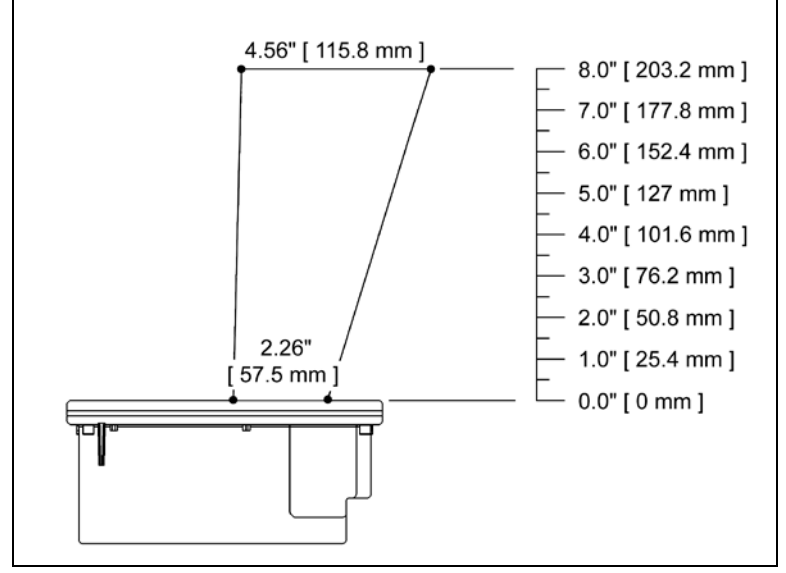

Figure 30: Scan Volume in Plane Parallel to Flow

Specifications subject to change without notice.

# Depth of Field by Minimum Bar Code Element Width

(BASED ON 100% UPC BAR CODES)

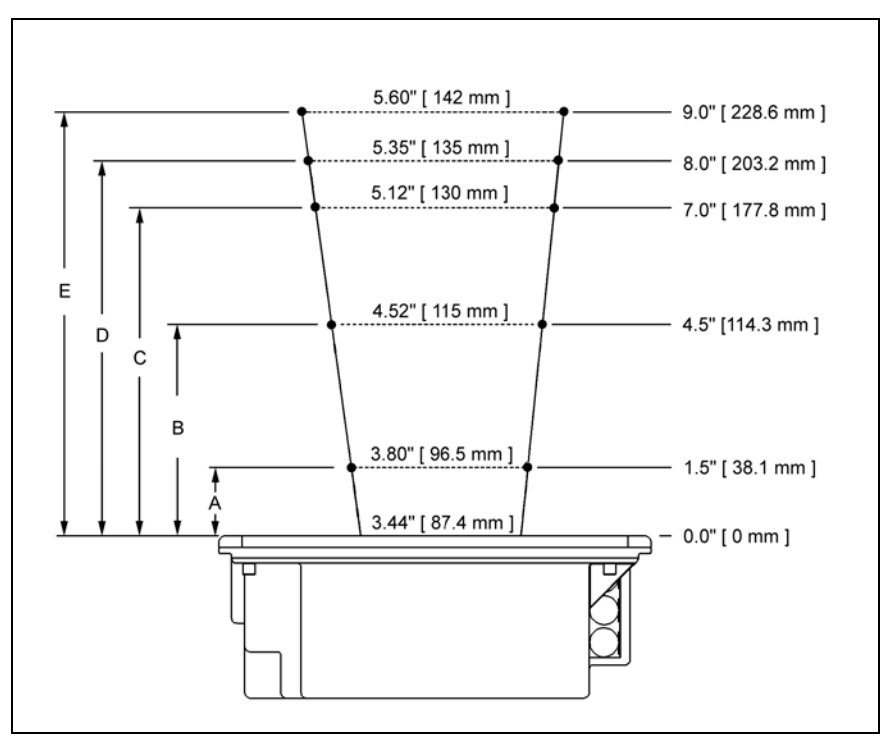

Figure 31: Depth of Field Perpendicular to Flow

|      | Minimum Bar Code Element Width |     |      |     |     |
|------|--------------------------------|-----|------|-----|-----|
|      | А                              | В   | С    | D   | E   |
| mm   | .13                            | .19 | .26  | .33 | .48 |
| mils | 5.2                            | 7.5 | 10.4 | 13  | 19  |

Specifications subject to change without notice.

# Troubleshooting

The following guide is for reference purposes only. Contact a customer service representative to preserve the limited warranty terms.

| SYMPTOMS                                           | POSSIBLE CAUSE(S)                                                | SOLUTION                                                                                                    |  |
|----------------------------------------------------|------------------------------------------------------------------|----------------------------------------------------------------------------------------------------|--|
| All Interfaces                                     |                                                                  |                                                                                                    |  |
| No LEDs, beep<br>or motor spin.                    | No power is being<br>supplied to the<br>scanner.                 | Check transformer, outlet and<br>power strip. Make sure the<br>cable is plugged into the<br>scanner.                                     |  |
| No LEDs, beep.                                     | No power is being<br>supplied to the<br>scanner from host.       | Some host systems cannot<br>supply enough current to power<br>7600 series scanner. Use the<br>power supply included with the<br>scanner. |  |
| 3 beeps on power up.                               | Non-volatile RAM<br>failure.                                     | Contact a customer service<br>representative, if the unit will not<br>hold the programmed<br>configuration.                              |  |
| Continuous<br>razz tone on<br>power up.            | RAM or ROM failure.                                              | Contact a customer service representative, if the unit will not function.                                                                |  |
| Razz tone and<br>amber LED flash<br>at power up.   | VLD failure.                                                     | Contact a customer service representative.                                                                                               |  |
| Razz tone and<br>both LEDs flash<br>at power up.   | Scanner motor failure.                                           | Contact a customer service representative.                                                                                               |  |
| Multiple scans<br>upon<br>presentation of<br>code. | Same symbol timeout set too short.                               | Adjust same symbol timeout for a longer time.                                                                                            |  |
| The unit powers<br>up, but does<br>not beep.       | Beeper disabled<br>No volume is selected<br>No tone is selected. | Enable beeper<br>Select volume<br>Select tone.                                                                                           |  |

| SYMPTOMS                                                                                          | POSSIBLE CAUSE(S)                                                                                                    | SOLUTION                                                                                                    |
|---------------------------------------------------------------------------------------------------|----------------------------------------------------------------------------------------------------|----------------------------------------------------------------------------------------------------|
|                                                                                                   | Scanning a particular symbology that is not enabled.                                                                                                    | UPC/EAN, Code 39, interleaved<br>2 of 5, Code 93, Code 128 and<br>Codabar are enabled by default.<br>Verify that the type of bar code<br>being read has been selected.               |
| ne unit powers<br>up, but does<br>not scan and/or<br>beep.                                        | The scanner has been<br>programmed for a<br>character length lock,<br>or a minimum length<br>and bar code being<br>scanned does not<br>satisfy the<br>programmed criteria. | Verify that the bar code that is<br>being scanned falls into the<br>criteria.<br>(Typical of Non-UPC/EAN<br>codes. The scanner defaults to<br>a minimum of 4 character bar<br>code.) |
| The unit scans<br>a bar code, but<br>locks up after<br>the first scan<br>(red LED stays<br>on).   | The scanner is<br>configured to support<br>some form of host<br>handshaking but is not<br>receiving the signal.                                                            | If the scanner is setup to support<br>ACK/NAK, RTS/CTS,<br>XON/XOFF or D/E, verify that<br>the host cable and host are<br>supporting the handshaking<br>properly.                    |
| The unit scans,<br>but the data<br>transmitted to<br>the host is<br>incorrect.                    | The scanner's data<br>format does not match<br>the host system<br>requirements.                                                                                            | Verify that the scanner's data<br>format matches that required by<br>the host. Make sure that the<br>scanner is connected to the<br>proper host port.                                |
| Scanner beeps<br>at some bar<br>codes and NOT<br>for others of the<br>same bar code<br>symbology. | The print quality of the bar code is suspect.                                                                                                    |                                                                                                    |
|                                                                                                   | Also check character length lock.                                                                                                    | Check print mode. The type of<br>printer could be the problem.<br>Change print settings. For<br>example change to econo mode<br>or high speed.                                       |
|                                                                                                   | The aspect ratio of the bar code is out of tolerance.                                                                                                    |                                                                                                    |

| SYMPTOMS                                                                            | POSSIBLE CAUSE(S)                                                           | SOLUTION                                                                                                    |
|-------------------------------------------------------------------------------------|-----------------------------------------------------------------------------|----------------------------------------------------------------------------------------------------|
| Scanner beeps<br>at some bar<br>codes and NOT<br>for others of the<br>same bar code | The bar code may<br>have been printed<br>incorrectly.                       | Check if it is a check<br>digit/character/or border<br>problem.                                                                                                    |
|                                                                                     | The scanner is not<br>configured correctly<br>for this type of bar<br>code. | Check if check digits are set properly.                                                                                                    |
| <i>cy</i>                                                                           | The minimum symbol<br>length setting does not<br>work with the bar<br>code. | Check if the correct minimum symbol length is set.                                                                                                    |
| Keyboard Wedge                                                                      | e Only                                                                      | -                                                                                                    |
| The unit scans<br>the bar code<br>but there is no<br>data.                          | Configuration is not correct.                                               | Make sure the scanner is configured for the appropriate mode.                                                                                                    |
| The unit scans<br>but the data is<br>not correct.                                   | Configuration is not correct.                                               | Make sure that the proper PC<br>type AT, PS2 or XT is selected.<br>Verify correct country code and<br>data formatting are selected.<br>Adjust intercharacter delay<br>SYMPTOM. |
| The unit is<br>transmitting<br>each character.                                      | Configuration is not correct.                                               | Increase the interscan code<br>delay setting. Adjust whether the<br>F0 break is transmitted. It may<br>be necessary to try this in both<br>settings.                           |
|                                                                                     |                                                                             |                                                                                                    |
| Alpha characters<br>show as lower<br>case.                                          | Computer is in Caps<br>Lock mode.                                           | Enable Caps Lock detect setting<br>of the scanner to detect whether<br>the PC is operating in Caps<br>Lock.                                                                    |

| SYMPTOMS                                                                | POSSIBLE CAUSE(S)                                                                   | SOLUTION                                                                                                    |
|-------------------------------------------------------------------------|-------------------------------------------------------------------------------------|----------------------------------------------------------------------------------------------------|
| Everything<br>works except<br>for a couple of<br>characters.            | These characters may<br>not be supported by<br>that country's key look<br>up table. | Try operating the scanner in Alt mode.                                                                                                    |
| RS-232 Only                                                             |                                                                                     |                                                                                                    |
| The unit is<br>transmitting<br>each character.                          | Configuration is not correct.                                                       | Increase the interscan code<br>delay setting. Adjust whether the<br>F0 break is transmitted. It may<br>be necessary to try this in both<br>settings. |
| Alpha<br>characters<br>show as lower<br>case.                           | Computer is in Caps<br>Lock mode.                                                   | Enable Caps Lock detect setting<br>of the scanner to detect whether<br>the PC is operating in Caps<br>Lock.                                          |
| Everything<br>works except<br>for a couple of<br>characters.            | These characters may<br>not be supported by<br>that country's key look<br>up table. | Try operating the scanner in Alt mode.                                                                                                    |
| Power-up OK                                                             | Com port at the host is<br>not working or<br>configured properly.                   | Check to make sure that the                                                                                                    |
| but does not<br>communicate                                             | Cable not connected to the proper com port.                                         | baud rate and parity of the<br>scanner and the communication<br>port match and the program is                                                        |
| host.                                                                   | Com port not operating properly.                                                    | looking for "RS-232" data.                                                                                                    |
|                                                                         |                                                                                     |                                                                                                    |
| The host is<br>receiving data but<br>the data does not<br>look correct. | The scanner and host may not be configured for the same interface.                  | Check that the scanner and the host are configured for the same interface.                                                                           |

| SYMPTOMS                                                           | POSSIBLE CAUSE(S)                                                       | SOLUTION                                                                                                    |  |  |
|--------------------------------------------------------------------|-------------------------------------------------------------------------|----------------------------------------------------------------------------------------------------|--|--|
| Characters are being dropped.                                      | Intercharacter delay<br>needs to be added to<br>the transmitted output. | Add some intercharacter delay<br>to the transmitted output by<br>using the MetroSelect<br>Programming Guide<br>(PN 00-02407). |  |  |
| Aux port operati                                                   | on with any interface                                                   |                                                                                                    |  |  |
| Trouble with the<br>Secondary<br>Scanner.                          |                                                                         | Refer to the user guide provided with the secondary scanner.                                                                  |  |  |
| Secondary                                                          | Cable [PN 54-54667]<br>may not be connected<br>to the proper port.      | Ensure Secondary scanner is<br>connected to the 7600 com port<br>marked "Aux" port.                                           |  |  |
| Scanner<br>powers up but<br>data is not<br>relayed to the<br>host. | The "Aux" com port                                                      | * The 7600 must be<br>programmed to enable the<br>"Aux" port.                                                                 |  |  |
|                                                                    | may not be operating properly.                                          | The auxiliary input port's data<br>format must match the main<br>output format of the secondary<br>scanner.                   |  |  |
| * Use MetroSet™.<br>For the Auxiliary<br>All remaining pa          | interface, choose "HoloTrak<br>rameters will be automatically           | Decode".<br>/ chosen.                                                                                                    |  |  |
| USB Only                                                           |                                                                         |                                                                                                    |  |  |
| The scanner<br>Powers up ok,                                       | The USB Port is not                                                     | Check that the scanner is programmed for USB operation.                                                                       |  |  |
| scans ok but<br>does not<br>communicate.                           | operating correctly.                                                    | Check that the host's USB port is enabled.                                                                                    |  |  |
| When configured as USB scanner                                     | USB port is not                                                         | Unplug & plug USB cable at host end.                                                                                          |  |  |
| razz tone & 3<br>LED flashes.                                      | operating correctly.                                                    | Contact a customer service representative if error continues.                                                                 |  |  |

# Design Specifications

# Operational

| Light Source:        | VLD 650 ± 10 nm                                                                                                    |                                                 |  |  |  |  |
|----------------------|----------------------------------------------------------------------------------------------------|-------------------------------------------------|--|--|--|--|
| Laser Power:         | 1.1 mW maximum                                                                                                    |                                                 |  |  |  |  |
| Emboddod Locor:      | Max Optical Power:                                                                                                    | 10 mW                                           |  |  |  |  |
| Embedded Laser.      | Wavelength:                                                                                                    | 650 nm                                          |  |  |  |  |
| Depth of Field:      | 0 mm to 203.2 mm (0"- 8.0") for<br>0.33 mm (13 mil) bar code                                                              |                                                 |  |  |  |  |
| Width of Scan Field: | 87.4 mm (3.4") @ 0 mm (0.0");<br>136 mm (5.35") @ 203.2 mm (8.0")<br>Measurements in plane perpendicular to package flow. |                                                 |  |  |  |  |
| Scan Speed:          | 2000 scans/second                                                                                                    |                                                 |  |  |  |  |
| Scan Pattern:        | 5 fields of 4 parallel lines (omnidirectional)                                                                            |                                                 |  |  |  |  |
| Scan Lines:          | 20                                                                                                    |                                                 |  |  |  |  |
| Min Bar Width:       | 0.127 mm (5.0 mil)                                                                                                    |                                                 |  |  |  |  |
| Decode Capability:   | Autodiscriminates all<br>symbologies call Hon                                                                             | standard bar codes; for other<br>eywell         |  |  |  |  |
| System Interfaces:   | PC Keyboard Wedge<br>Stand Alone PC Keyb                                                                                  | , RS-232, OCIA, Light Pen,<br>poard, USB, RS485 |  |  |  |  |
| Print Contrast:      | 35% minimum reflecta                                                                                                    | ance difference                                 |  |  |  |  |
| No. Characters Read: | up to 80 data charact<br>based on symbology                                                                               | ers(Maximum number will vary<br>and density)    |  |  |  |  |
| Roll, Pitch, Yaw:    | 360°, 60°, 60°                                                                                                    |                                                 |  |  |  |  |
| Beeper Operation:    | 7 tones or no beep                                                                                                    |                                                 |  |  |  |  |
| Indicators (LED):    | amber = laser on, ready to scan<br>red = good read, decoding                                                              |                                                 |  |  |  |  |

# Mechanical

| Dimensions:  | 193 mm (7.6") H, 88 mm (3.5") D,<br>229 mm (9.0") W             |  |  |  |  |  |
|--------------|-----------------------------------------------------------------|--|--|--|--|--|
| Weight:      | 2.88 Kg (6.35 lbs)                                              |  |  |  |  |  |
| Termination: | Three 10-pin modular RJ45 jacks                                 |  |  |  |  |  |
| Cable:       | Standard 2.1m (7') straight; for other cables call<br>Honeywell |  |  |  |  |  |

Specifications subject to change without notice.

# Electrical

| Input Voltage:     | 5.2VDC ± 0.25V                                          |
|--------------------|---------------------------------------------------------|
| Power:             | 2.6 W                                                   |
| Operating Current: | 500 mA                                                  |
|                    | Laser Off Power Save Mode = $\leq$ 350 mA               |
| Standby Current:   | Laser/Motor Off Power Save Mode = $\leq 165 \text{ mA}$ |
| DC Transformers:   | Class II; 5.2 V @ 1A                                    |
| Laser Class:       | IEC 60825-1:2007 Class 1                                |
| EMC:               | FCC, ICES-003 & EN 55022 Class B                        |

# Environmental

| Operating Temperature: | 0°C to 40°C (32°F to 104°F)                        |
|------------------------|----------------------------------------------------|
| Storage Temperature:   | -40°C to 60°C (-40°F to 140°F)                     |
| Humidity:              | 5% to 95% relative humidity, non-condensing        |
| Light Levels:          | 4842 LUX (450 foot candles)                        |
| Contaminants:          | Sealed to resist airborne particulate contaminants |
| Ventilation:           | None required                                      |

Specifications subject to change without notice.

# Applications and Protocols

The model number on each scanner includes the scanner number and factory default communications protocol.

| Scanner      | Version<br>Identifier | Communication Protocol(s)                                           |
|--------------|-----------------------|---------------------------------------------------------------------|
| 7620<br>7625 | 13                    | RS232, RS485, OCIA, Aux                                             |
| 7620<br>7625 | 37                    | RS232, Light Pen, Keyboard Wedge,<br>Stand-Alone Keyboard, USB, Aux |

The 7600 with Built-in PC Keyboard Wedge Interface is designed to be used for keyboard emulation only. Many RS-232 programmable functions available in other Honeywell scanners are also available as keyboard wedge functions.

The following are the most important selectable options specific to the keyboard wedge.

## **Keyboard Type**

- \*\* AT (includes IBM® PS2 models 50, 55, 60, 80)
- XT
- IBM PS2 (includes models 30, 70, 8556)

## Keyboard Country Type

- \*USA
- Belgian
- French
- German
- Hungarian
- Italian
- Japanese
- Russian Cyrillic
- Slovenian
- Spanish
- Swiss
  - Swedish/Finnish
- Turkish
- United Kingdom
- \*\* Refer to pages 39-44 for complete information on the factory default settings. Refer to the MetroSelect® Programming Guide (PN 00-02407) or MetroSet 2's help files for information on how to change the default settings.

# Default Settings

Many functions of the scanner can be "programmed" - that is, enabled or disabled. The scanner is shipped from the factory programmed to a set of default conditions. The default parameter of the scanner has an asterisk (\*) in the charts on the following pages. If an asterisk is not in the default column then the default setting is Off or Disabled. Every communication does not support every parameter. If the communication supports a parameter listed in the charts on the following pages, a check mark will appear.

| PARAMETER                         | DEFAULT  | OCIA         | RS-232 | Light<br>Pen | RS485 | KBW | USB |
|-----------------------------------|----------|--------------|--------|--------------|-------|-----|-----|
| UPC/EAN                           | *        | ✓            | ✓      | ✓            | ✓     | ✓   | ✓   |
| Code 128                          | *        | ✓            | ✓      | ✓            | ✓     | ✓   | ✓   |
| Code 93                           | *        | ✓            | ✓      | ✓            | ✓     | ✓   | ✓   |
| Codabar                           | *        | ✓            | ✓      | ✓            | ✓     | ✓   | ✓   |
| Interleaved 2 of 5 (ITF)          | *        | ✓            | ✓      | ✓            | ✓     | ✓   | ✓   |
| MOD 10 Check on ITF               |          | ✓            | ✓      | ✓            | ✓     | ✓   | ✓   |
| Code 11                           |          | ✓            | ✓      | ✓            | ✓     | ✓   | ✓   |
| Code 39                           | *        | ✓            | ✓      | ✓            | ✓     | ✓   | ✓   |
| Full ASCII Code 39                |          | ✓            | ✓      | ✓            | ✓     | ✓   | ✓   |
| MOD 43 Check on<br>Code 39        |          | ✓            | ~      | ~            | ~     | ~   | ~   |
| MSI-Plessey                       |          | ✓            | ✓      | ✓            | ✓     | ✓   | ✓   |
| Airline (15 digit) 2 of 5         |          | ✓            | ✓      | ✓            | ✓     | ✓   | ✓   |
| Airline (13 digit) 2 of 5         |          | ✓            | ✓      | ✓            | ✓     | ✓   | ✓   |
| Matrix 2 of 5                     |          | ✓            | ✓      | ✓            | ✓     | ✓   | ✓   |
| Telepen                           |          | ✓            | ✓      | ✓            | ✓     | ✓   | ✓   |
| UK Plessey                        |          | ✓            | ✓      | ~            | ✓     | ✓   | ✓   |
| STD 2 of 5                        |          | ✓            | ✓      | ✓            | ✓     | ✓   | ✓   |
| MSI-Plessey 10/10 Check<br>Digit  |          | ~            | ~      | ~            | ~     | ~   | ~   |
| MSI-Plessey MOD 10 Check<br>Digit | *        | ~            | ~      | ~            | ~     | ~   | ~   |
| Paraf Support                     |          | ~            | ✓      | ✓            | ✓     | ✓   | ✓   |
| ITF Symbol Lengths                | Variable | ✓            | ✓      | ✓            | ✓     | ✓   | ✓   |
| Minimum Symbol Length             | 4        | $\checkmark$ | ✓      | ✓            | ✓     | ✓   | ✓   |
| Symbol Length Lock                | None     | $\checkmark$ | ✓      | ✓            | ✓     | ✓   | ✓   |
| Bars High as Code 39              | *        |              |        | ✓            |       |     |     |
| Spaces High as Code 39            |          |              |        | ✓            |       |     |     |

| PARAMETER                                                                                       | DEFAULT                       | OCIA         | RS-232 | Light<br>Pen | RS485 | KBW | USB |
|-------------------------------------------------------------------------------------------------|-------------------------------|--------------|--------|--------------|-------|-----|-----|
| Bars High as Scanned                                                                            |                               |              |        | ✓            |       |     |     |
| Spaces High as Scanned                                                                          |                               |              |        | ✓            |       |     |     |
| DTS/SIEMENS                                                                                     |                               | ~            |        |              |       |     |     |
| DTS/NIXDORF                                                                                     | *                             | ✓            |        |              |       |     |     |
| NCR F                                                                                           |                               | ✓            |        |              |       |     |     |
| NCR S                                                                                           |                               | ✓            |        |              |       |     |     |
| Poll Light Pen Source                                                                           |                               |              |        | ✓            |       |     |     |
| Beeper Tone                                                                                     | Normal                        | ✓            | ~      | ✓            | ✓     | ✓   | ~   |
| Beep/Transmit Sequence                                                                          | Before<br>Transmit            | $\checkmark$ | ~      | ✓            | ✓     | ✓   | ✓   |
| Beeper Volume                                                                                   | Loudest                       | ~            | ~      | ✓            | ✓     | ✓   | ✓   |
| Communication Timeout                                                                           | None                          | ✓            | ~      | ✓            | ✓     | ~   | ~   |
| Razzberry Tone on Timeout                                                                       |                               | ~            | ~      | ✓            | ✓     | ✓   | ✓   |
| Three Beeps on Timeout                                                                          |                               | ✓            | ~      | ✓            | ✓     | ✓   | ✓   |
| No Beeps on Timeout                                                                             | *                             | ✓            | ~      | ✓            | ✓     | ~   | ~   |
| Enter Power Save Mode                                                                           | 10 mins.                      | ✓            | ~      | ✓            | ✓     | ~   | ~   |
| Blink Power Save Mode                                                                           |                               | ✓            | ✓      | ~            | ✓     | ~   | ~   |
| Laser OFF Power Save Mode                                                                       |                               | ✓            | ~      | ✓            | ✓     | ✓   | ✓   |
| Laser & Motor OFF<br>Power Save Mode                                                            |                               | ✓            | ✓      | ✓            | ✓     | ✓   | ~   |
| Dual Action Power Save<br>Mode #1                                                               |                               | ✓            | ~      | ~            | ~     | ~   | ~   |
| Dual Action Power Save<br>Mode #2                                                               | *                             | ✓            | ~      | ✓            | ✓     | ✓   | ✓   |
| Same Symbol Rescan<br>Timeout: 200 msecs                                                        |                               | ~            | ~      | ~            | ~     | ~   | ~   |
| Same Symbol Rescan<br>Timeout: 500 msecs<br>Programmable in 50 msec<br>steps (MAX 6.35 seconds) | *                             | ~            | ~      | ~            | ~     | ~   | ~   |
| Same Symbol Rescan<br>Timeout: 1250 msecs                                                       |                               | ✓            | ~      | ✓            | ~     | ~   | ~   |
| Same Symbol Rescan<br>Timeout: 2000 msecs                                                       |                               | ~            | ~      | ~            | ~     | ~   | ~   |
| Intercharacter Delay<br>Programmable in 1 msec<br>steps (MAX 255 msecs)                         | 1 msecs<br>10 msecs in<br>KBW | ~            | ~      |              | ~     | ~   |     |

| PARAMETER                                 | DEFAULT | OCIA | RS-232 | Light<br>Pen | RS485 | KBW          | USB |
|-------------------------------------------|---------|------|--------|--------------|-------|--------------|-----|
| Number of Scan Buffers                    | 1       | ✓    | ✓      | ✓            | ✓     | √            | ✓   |
| Transmit EAN-8 Check Digit                | *       | ✓    | ✓      |              | ✓     | ✓            | ✓   |
| Transmit EAN-13 Check Digit               | *       | ✓    | ✓      |              | ✓     | ✓            | ✓   |
| Transmit UPC-A Check Digit                | *       | ✓    | ✓      | ✓            | ✓     | ✓            | ✓   |
| Transmit UPC-E Check Digit                |         |      | ✓      | ✓            | ✓     | ~            | ✓   |
| Expand UPC-E                              |         | ✓    | ✓      | ✓            | ✓     | ✓            | ✓   |
| Convert UPC-A to<br>EAN-13                |         | ~    | ~      |              | ~     | ~            | ~   |
| UPC GTIN-14 Format                        |         | ~    | ✓      |              | ✓     | ~            | ✓   |
| Transmit Lead Zero on UPC-E               |         | ✓    | ✓      | ✓            | ✓     | ✓            | ✓   |
| Convert EAN-8 to<br>EAN-13                |         | >    | ~      |              | ~     | >            | >   |
| Transmit UPC-A Number<br>System           | *       | ~    | ~      | ~            | ~     | ~            | ~   |
| Transmit UPC-A<br>Manufacturer ID#        | *       | ~    | ~      | ~            | ~     | ~            | ~   |
| Transmit UPC-A Item ID#                   | *       | ✓    | ✓      | ✓            | ✓     | ✓            | ✓   |
| Transmit Codabar<br>Start/Stop Characters |         | ~    | ~      |              | ~     | ✓            | ~   |
| CLSI Editing (Enable)                     |         | ✓    | ✓      |              | ✓     | √            | √   |
| Transmit Mod 43 Check Digit<br>on Code 39 |         | ~    | ~      |              | ~     | ~            | ~   |
| Transmit Code 39<br>Stop/Start Characters |         | ~    | ~      |              | ~     | ~            | ~   |
| Transmit Mod 10/ITF                       |         | ✓    | ✓      |              | ✓     | √            | ✓   |
| Transmit MSI-Plessey Check<br>Characters  |         | ~    | ~      |              | ~     | ~            | ~   |
| Parity                                    | Space   |      | ✓      |              |       |              |     |
| Baud Rate                                 | 9600    |      | ✓      |              |       |              |     |
| 8 Data Bits                               |         |      | ✓      |              |       |              |     |
| 7 Data Bits                               | *       |      | ✓      |              |       |              |     |
| Transmit Sanyo ID<br>Characters           |         |      | ~      |              |       | ~            | ~   |
| Nixdorf ID                                |         |      | ✓      |              |       | ✓            | ✓   |
| LRC Enabled                               |         |      | ✓      |              |       | ✓            | ✓   |
| UPC Prefix                                |         |      | ✓      |              |       | $\checkmark$ | ✓   |

| Parameter                                                                       | DEFAULT | OCIA         | RS-232 | Light<br>Pen  | RS485 | KBW          | USB |
|---------------------------------------------------------------------------------|---------|--------------|--------|---------------|-------|--------------|-----|
| UPC Suffix                                                                      |         |              | ~      |               |       | ~            | ~   |
| Transmit AIM ID Characters                                                      |         |              | ✓      |               |       | $\checkmark$ | ~   |
| STX Prefix                                                                      |         |              | ~      |               |       | $\checkmark$ | ~   |
| ETX Suffix                                                                      |         |              | ~      |               |       | $\checkmark$ | ~   |
| Carriage Return                                                                 | *       |              | ✓      |               |       | $\checkmark$ | ~   |
| Line Feed - disabled by<br>default in KBW                                       | *       |              | ✓      |               |       | ~            | ~   |
| Tab Prefix                                                                      |         |              | ✓      |               |       | ~            | ~   |
| Tab Suffix                                                                      |         |              | ✓      |               |       | ~            | ~   |
| "DE" Disable Command                                                            |         |              | ✓      |               |       |              | ✓   |
| "FL" Laser Enable Command                                                       |         |              | ✓      |               |       |              | ✓   |
| DTR Handshaking Support                                                         |         |              | ✓      |               |       |              |     |
| RTS/CTS Handshaking                                                             |         |              | ✓      |               |       |              |     |
| Character RTS/CTS                                                               | *       |              | ✓      |               |       |              |     |
| Message RTS/CTS                                                                 |         |              | ✓      |               |       |              |     |
| XON/XOFF Handshaking                                                            |         |              | ~      |               |       |              |     |
| ACK/NAK                                                                         |         |              | ~      |               |       |              |     |
| Two Digit Supplements                                                           |         | ~            | ~      | as code<br>39 | ~     | ~            | ~   |
| Five Digit Supplements                                                          |         | ~            | ~      | as code<br>39 | ~     | ~            | ~   |
| Bookland 978                                                                    |         | ~            | ~      | as code<br>39 | ~     | ~            | ~   |
| Bookland 977 (2 digit)<br>Supplemental Requirement                              |         | ~            | ~      | ~             | ~     | ~            | ~   |
| Supplements are not<br>Required                                                 | *       | ~            | ~      | ~             | ~     | ~            | ~   |
| Two Digit Redundancy                                                            | *       | ✓            | ~      | ~             | ~     | ~            | ✓   |
| Five Digit Redundancy                                                           |         | ✓            | ✓      | ✓             | ✓     | ✓            | ✓   |
| 100 msec to Find Supplement<br>Programmable in 100 msec<br>steps (MAX 800 msec) | *       | $\checkmark$ | ~      | $\checkmark$  | ~     | $\checkmark$ | ~   |

| Parameter                                                  | DEFAULT   | OCIA | RS-232 | Light<br>Pen  | RS485 | KBW | USB |
|------------------------------------------------------------|-----------|------|--------|---------------|-------|-----|-----|
| Coupon Code 128                                            |           | ✓    | ~      | as code<br>39 | ~     | √   | ✓   |
| Programmable Code Lengths                                  | 7 avail.  | ✓    | ~      | √             | ~     | ✓   | √   |
| Programmable Prefix<br>Characters                          | 10 avail. |      | ~      |               |       | ✓   | ✓   |
| Suffix Characters                                          |           |      | ~      |               |       | ✓   | ~   |
| Prefixes for individual Code<br>Types                      |           |      | ~      |               |       | ✓   | ~   |
| Editing                                                    |           | ✓    | ~      | ~             | ~     | ~   | ~   |
| Inter Scan-Code Delay<br>Programmable (100 µsec<br>steps)  | 800 µsec  |      |        |               |       | ~   | ~   |
| Function/Control Key Support                               |           |      |        |               |       | ~   | ~   |
| Minimum Element Width<br>Programmable in 5.6 µsec<br>steps | 1 msec    |      |        | ✓             |       |     |     |
| Depth of Field                                             |           |      |        |               |       |     |     |
| Variable Depth of Field                                    | *         | ~    | ~      | ~             | ~     | ✓   | ~   |
| Normal Depth of Field                                      | *         | ~    | ~      | ✓             | ~     | ✓   | ~   |
| Extended Depth of Field                                    |           | ✓    | ~      | ✓             | ~     | ✓   | ~   |
| Long Depth of Field                                        | *         | ~    | ~      | ✓             | ~     | ✓   | ✓   |
| Ultra Close Depth of Field                                 |           | ~    | ~      | ~             | ~     | ~   | ~   |

## Default settings for "Aux" interface

The secondary scanner and the 7600 always communicate via RS232. Data is relayed to the host via various primary interfaces.

| Parameter                | DEFAULT            | OCIA | RS-232 | Light<br>Pen | RS485 | KBW | USB |
|--------------------------|--------------------|------|--------|--------------|-------|-----|-----|
| Aux Baud Rate            | 38400              | ~    | ~      | ~            | ~     | ~   | ~   |
| Aux parity               | space              | ~    | ~      | ~            | ~     | ~   | ~   |
| Aux data bits            | 7                  | ~    | ~      | ~            | ~     | ~   | ~   |
| Aux stop bits            | 2                  | ~    | ~      | ~            | ~     | ~   | ~   |
| Aux character RTS        | *                  | ~    | ~      | ~            | ~     | ~   | ~   |
| Aux message RTS          |                    | ~    | ~      | ~            | ~     | ~   | ~   |
| Aux Ack/Nak              | *                  | ~    | ~      | ~            | ~     | ~   | ~   |
| Aux Xon/Xoff             | *                  | ~    | ~      | ~            | ~     | ~   | ~   |
| Aux D/E commands         |                    | ~    | ~      | ~            | ~     | ~   | ~   |
| Aux M/O commands         |                    | ~    | ~      | ~            | ~     | ~   | ~   |
| Aux F/L commands         |                    | ~    | ~      | ~            | ~     | ~   | ~   |
| Aux Intercharacter Delay | 1 msec             | ~    | ~      | ~            | ~     | ~   | ~   |
| Aux Port Data Format     | None<br>(Disabled) | ~    | ~      | ~            | ~     | ~   | ~   |

# Scanner and Cable Terminations

## **Scanner Pinout Connections**

The 7600 scanner interfaces terminate to 10-pin modular jacks located on the back of the unit. The serial # label indicates the model number of the scanner.

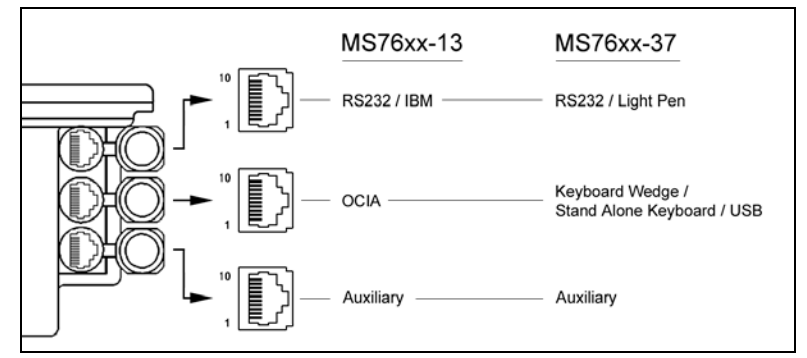

Figure 32: Scanner Interface Ports

| MS762x-13 OCIA |                  |
|----------------|------------------|
| Pin            | Function         |
| 1              | Ground           |
| 2              | NC               |
| 3              | NC               |
| 4              | RDATA            |
| 5              | RDATA Return     |
| 6              | Clock in         |
| 7              | Clock out        |
| 8              | Clock in Return/ |
|                | Clock out Rtrn   |
| 9              | +5VDC            |
| 10             | Shield Ground    |

|     | MS762x-13 RS485        |
|-----|------------------------|
| Pin | Function               |
| 1   | Ground                 |
| 2   | RS-232 Transmit Output |
| 3   | RS-232 Receive Input   |
| 4   | RTS Output             |
| 5   | CTS Input              |
| 6   | DTR                    |
| 7   | IBM B- (D-)            |
| 8   | IBM A+ (D+)            |
| 9   | +5V IN                 |
| 10  | NC                     |

| MS762x-13/-37 Auxilary Port RS232 IN Only |                        |
|-------------------------------------------|------------------------|
| Pin                                       | Function               |
| 1                                         | Ground                 |
| 2                                         | RS-232 Receive Input   |
| 3                                         | RS-232 Transmit Output |
| 4                                         | RTS In                 |
| 5                                         | CTS Out                |
| 6-10                                      | NC                     |

Continued on next page

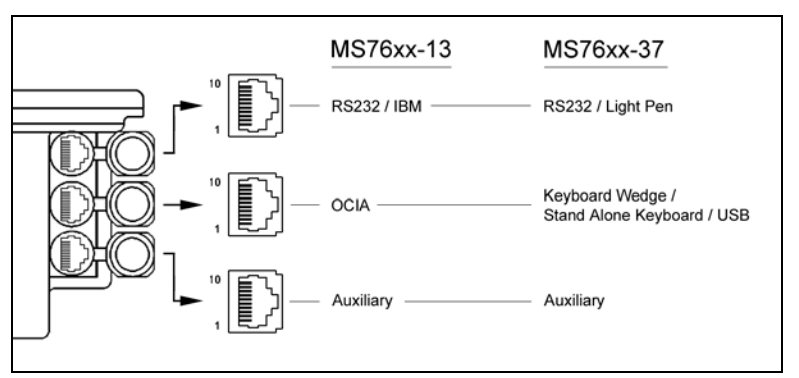

Figure 33: Scanner Interface Ports

| MS762x-37<br>Keyboard Wedge,<br>Stand-Keyboard or USB |               |
|-------------------------------------------------------|---------------|
| Pin                                                   | Function      |
| 1                                                     | Ground        |
| 2                                                     | USB D-        |
| 3                                                     | USB D+        |
| 4                                                     | PC Data       |
| 5                                                     | PC Clock      |
| 6                                                     | KB Clock      |
| 7                                                     | PC +5V, V-USB |
| 8                                                     | KB Data       |
| 9                                                     | +5VDC         |
| 10                                                    | Shield Ground |

| MS762x-37<br>RS-232 or Light Pen |                        |
|----------------------------------|------------------------|
| Pin                              | Function               |
| 1                                | Ground                 |
| 2                                | RS-232 Transmit Output |
| 3                                | RS-232 Receive Input   |
| 4                                | RTS Output             |
| 5                                | CTS Input              |
| 6                                | DTR Input/LTPN Source  |
| 7                                | N/C                    |
| 8                                | LTPN Data              |
| 9                                | +5VDC                  |
| 10                               | Shield Ground          |

## **Cable Connector Configurations (Host End)**

| PowerLink Cable PN 54-54xxx* |                        |
|------------------------------|------------------------|
| Pin                          | Function               |
| 1                            | Shield Ground          |
| 2                            | RS-232 Transmit Output |
| 3                            | RS-232 Receive Input   |
| 4                            | DTR Input              |
| 5                            | Power/Signal Ground    |
| 6                            | Reserved               |
| 7                            | CTS Input              |
| 8                            | RTS Output             |
| 9                            | +5VDC                  |

9 5 9 5 

9-Pin D-Type Conn.

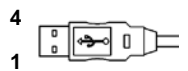

USB Type A (Top) Locking Type A (Bottom)

| 4 |       |
|---|-------|
| 1 | ┏╪╼╍╹ |

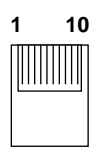

10-pin Modular Plug

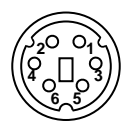

6-Pin Male Mini-DIN Conn.

xxx\* specifies connection to the host

| USB PowerLink Cable<br>PN 54-54165, Type A |          |
|--------------------------------------------|----------|
| Pin                                        | Function |
| 1                                          | N/C      |
| 2                                          | D-       |
| 3                                          | D+       |
| 4                                          | Ground   |

| PowerLink, RS232 LSO/AUX Cable<br>PN 54-54667 |                        |
|-----------------------------------------------|------------------------|
| Pin                                           | Function               |
| 1                                             | Ground                 |
| 2                                             | RS-232 Transmit Output |
| 3                                             | RS-232 Receive Input   |
| 4                                             | RTS Output             |
| 5                                             | CTS Input              |
| 6-10                                          | N/C                    |

| Stand Alone Keyboard Cable |                      |
|----------------------------|----------------------|
| PN 54-54020                |                      |
| Pin                        | Function             |
| 1                          | PC Data              |
| 2                          | NC                   |
| 3                          | Power Ground         |
| 4                          | +5VDC PC Power to KB |
| 5                          | PC Clock             |
| 6                          | NC                   |
|                            |                      |

## **Cable Connector Configuration**

The PowerLink cable is terminated with a 5-pin DIN female connector on one end, and a 6-pin mini DIN male on the other.

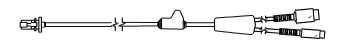

PowerLink Cable

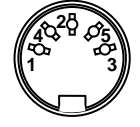

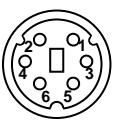

5-Pin DIN, Female

6-Pin DIN, Male

Honeywell will supply an adapter cable with a 5-pin DIN male connector on one end and a 6-pin mini DIN female connector on the other.

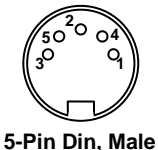

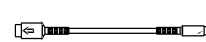

Adapter Cable

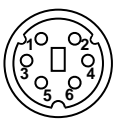

6-pin Mini Din, Female

According to the termination required, connect the appropriate end of the adapter cable to the PowerLink cable, leaving the necessary termination exposed for connecting to the keyboard and the keyboard port on the PC. The pin assignments are as follows:

| PowerLink Cable  |                |
|------------------|----------------|
| 5-pin Female DIN |                |
| Pin              | Function       |
| 1                | Keyboard Clock |
| 2                | Keyboard Data  |
| 3                | No Connect     |
| 4                | Power Ground   |
| 5                | +5 Volts DC    |
|                  |                |

| 6-pin Male Mini-DIN |               |
|---------------------|---------------|
| Pin                 | Function      |
| 1                   | Keyboard Data |
| 2                   | No Connect    |
| 3                   | Power Ground  |
| 4                   | +5 Volts DC   |
| 5                   | PC Clock      |
| 6                   | No Connect    |
|                     |               |

|                | Adapter Cable |  |
|----------------|---------------|--|
| 5-pin Male DIN |               |  |
| Pin            | Function      |  |
| 1              | PC Clock      |  |
| 2              | PC Data       |  |
| 3              | No Connect    |  |
| 4              | Power Ground  |  |
| 5              | +5 Volts DC   |  |
|                |               |  |

| 6-pin Female Mini-DIN |                |  |
|-----------------------|----------------|--|
| Pin                   | Function       |  |
| 1                     | Keyboard Data  |  |
| 2                     | No Connect     |  |
| 3                     | Power Ground   |  |
| 4                     | +5 Volts DC    |  |
| 5                     | Keyboard Clock |  |
| 6                     | No Connect     |  |

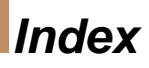

| Α                                   |           |
|-------------------------------------|-----------|
| Adapter                             | 49        |
| Audible                             | 24        |
| Autodiscriminates                   | 37        |
| В                                   |           |
| Bar Code30,                         | 31        |
| Beep24,                             | 41        |
| С                                   |           |
| Cable2, 4, 16, 35, 36, 37, 46, 48,  | 49        |
| Caution 12, 13, 14, 16, 18, 19,     | 20        |
| Communication                       | 41        |
| <b>Connector</b>                    | 49        |
| D                                   |           |
| Decode Capability                   | 37        |
| Default Settings                    | 40        |
| E                                   | 37        |
| EAS                                 | 23        |
| Electrical                          | 38        |
| Environmental                       | 38        |
| Extended Depth of Field             | 44        |
| F                                   |           |
| Failure Modes                       | 26        |
| Function                            | 49        |
| G                                   |           |
| Ground46, 47, 48,                   | 49        |
| н                                   |           |
| Host                                | 20        |
| 1                                   |           |
| Indicators24, 25,                   | 37        |
| Input Voltage                       | 38        |
| Installation12, 14, 16, 17, 18, 19, | 20        |
| Interfaces. 13, 14, 16, 17, 18, 19, | 32        |
| IR Detection                        | 28        |
| N<br>Kovhoord Tyroo                 | 20        |
| Keyboard Type                       | .39<br>20 |
| 47                                  | 39,       |
| L                                   |           |
| Labels                              | 6         |
| LED4, 24, 25, 32, 33,               | 37        |
| Light Levels                        | 38        |
| Light Pen 1, 16, 17, 18, 37, 39,    | 40,       |
| 41, 42, 43, 44, 45, 47              |           |
| Light Source                        | 37        |

| Μ                                        |          |
|------------------------------------------|----------|
| Maintenance                              | . 5      |
| Mechanical                               | 37       |
| Min Bar Width                            | 37       |
| Modes                                    | 28       |
| N                                        |          |
| Normal Depth of Field                    | 44       |
| 0                                        |          |
| OCIA 19, 37, 40, 41, 42, 43, 44, 4<br>46 | 15,      |
| Operating Current                        | 38       |
| Operation                                | 37       |
| Operational                              | 37       |
| Output Window                            | . 4      |
| P                                        |          |
| Parts                                    | . 4      |
| Port 45,                                 | 46       |
| Power Save                               | 28       |
| Programming Guide                        | 39       |
| Razzberry Tone 24, 26,                   | 41       |
| RDATA                                    | 46       |
| S                                        | ~-       |
| Scan Lines                               | 37       |
| Scan Pattern                             | 37       |
| Scan Speed                               | 37       |
| Service                                  | 51       |
| Specifications 29, 30, 31, 37,           | 38       |
| Stand                                    | 37       |
| Storage                                  | 38<br>07 |
|                                          | 37       |
| I<br>Termination                         | 27       |
| Transformara                             | 31<br>20 |
| Transformers                             | აი<br>აი |
|                                          | 52       |
| USB                                      | 14       |
| V                                        | 17       |
| Ventilation                              | 38       |
| Visual                                   | 25       |
| Voltage 12, 13, 14, 16, 18, 19, <b>W</b> | 20       |
| Weight                                   | 37       |
| 0                                        |          |

# **Customer Support**

# **Technical Assistance**

To search our knowledge base for a solution or to log in to the Technical Support portal and report a problem, go to www.hsmcontactsupport.com. For our latest contact information, see www.honeywellaidc.com/locations.

# Product Service and Repair

Honeywell International Inc. provides service for all of its products through service centers throughout the world. To find your service center, go to www.honeywellaidc.com and select **Get Resources > Service and Repair**. Contact your service enter to obtain a Return Material Authorization number (RMA #) before you return the product.

To obtain warranty or non-warranty service, return your product to Honeywell (postage paid) with a copy of the dated purchase record.

# Limited Warranty

For warranty information, go to www.honeywellaidc.com and click Get Resources > Product Warranty.

# Send Feedback

Your feedback is crucial to the continual improvement of our documentation. To provide feedback about this manual, contact the Honeywell Technical Communications department at ACSHSMTechnicalCommunications@honeywell.com

## Honeywell Scanning & Mobility 9680 Old Bailes Road

Fort Mill, SC 29707 www.honeywellaidc.com

> 00-02870 Rev J 9/16

Free Manuals Download Website <u>http://myh66.com</u> <u>http://usermanuals.us</u> <u>http://www.somanuals.com</u> <u>http://www.4manuals.cc</u> <u>http://www.4manuals.cc</u> <u>http://www.4manuals.cc</u> <u>http://www.4manuals.com</u> <u>http://www.404manual.com</u> <u>http://www.luxmanual.com</u> <u>http://aubethermostatmanual.com</u> Golf course search by state

http://golfingnear.com Email search by domain

http://emailbydomain.com Auto manuals search

http://auto.somanuals.com TV manuals search

http://tv.somanuals.com